## 務實實習-建構職 場實習管理資料庫

### 系主任操作介紹

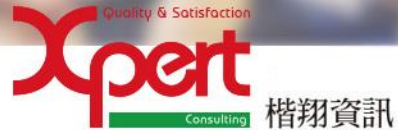

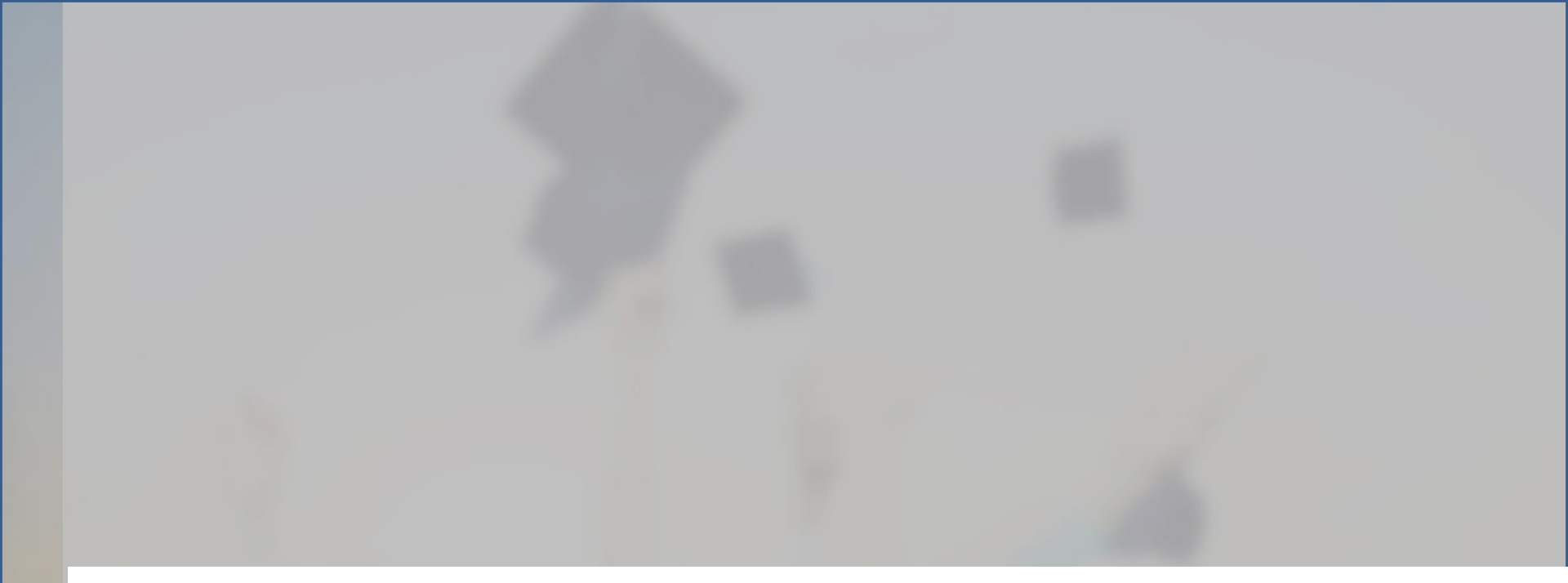

# 網站

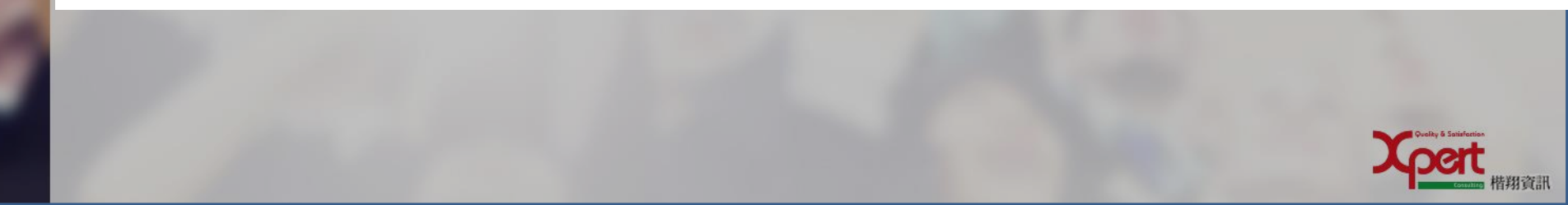

## http://203.71.232.108/Login.aspx

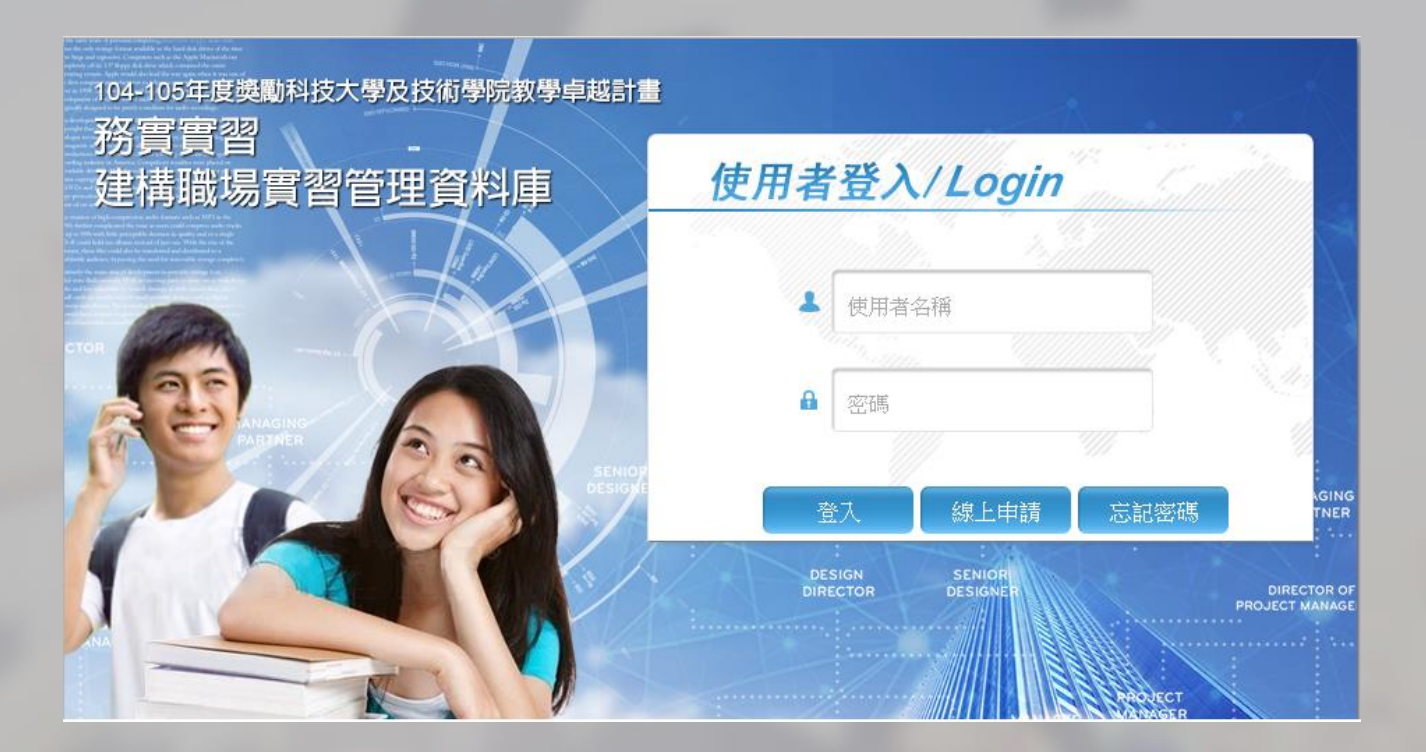

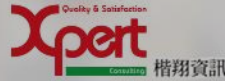

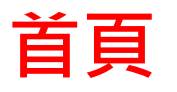

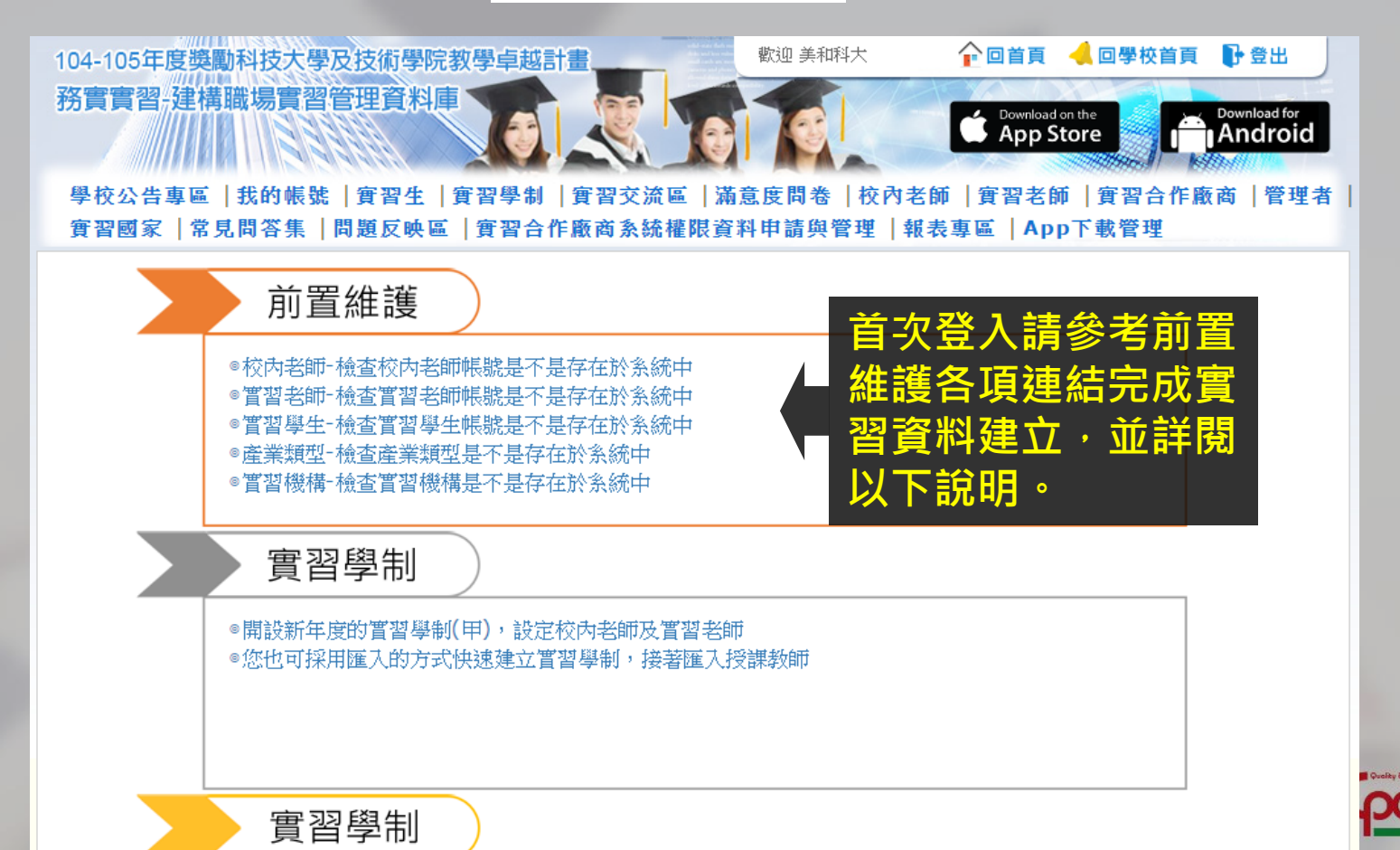

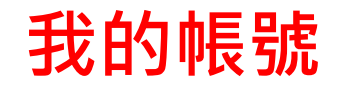

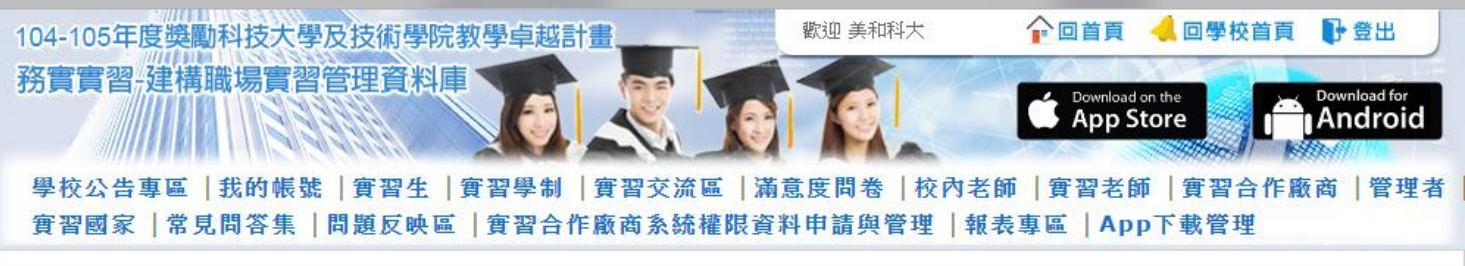

#### 會 個人資料修改

|                 | 個人資料修改               |
|-----------------|----------------------|
| 帳號:             | meiho                |
| 密碼: * <u>必填</u> | •••••                |
| 姓名:*必項          | 美和科大                 |
| EMail: *必填      | meiho@xpert-corp.com |

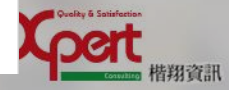

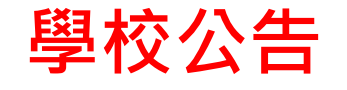

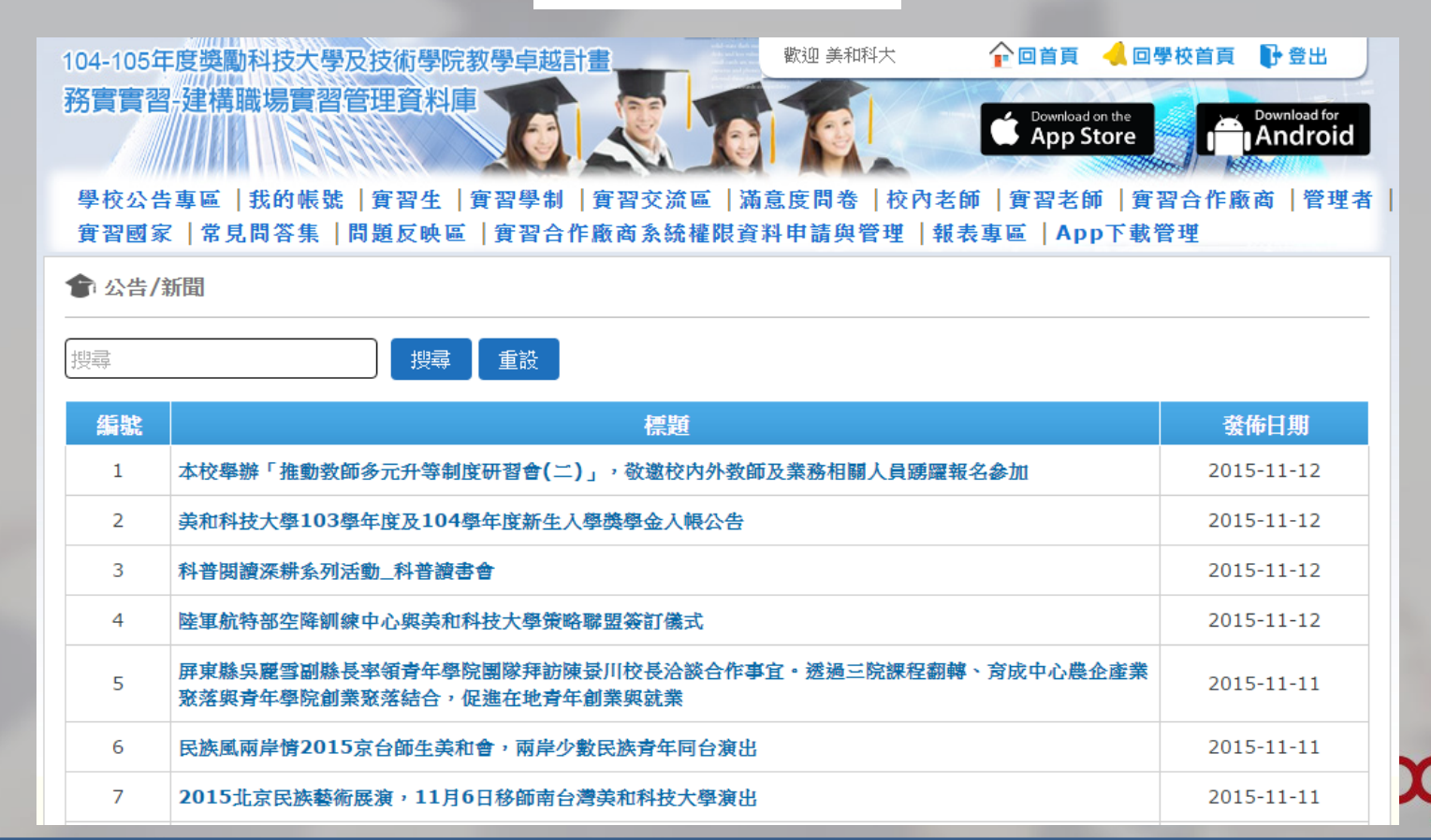

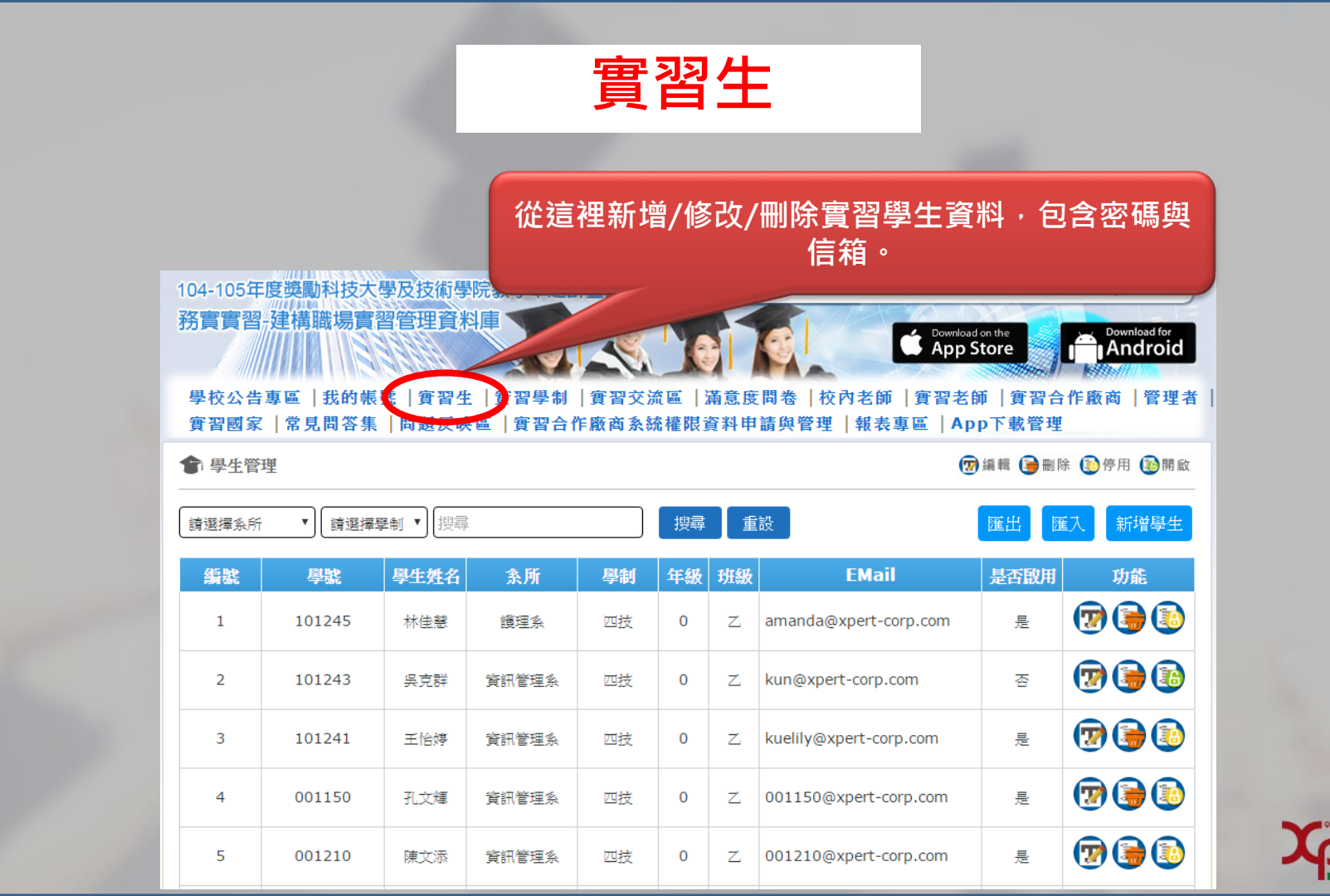

| 日子ショント | 十注咒 |
|--------|-----|
| 貝白:    | 上洞早 |

🎓 學生管理

🗑 編輯 🍺 刪除 🚺 停用 🚺 開啟

| [請選擇系所 ▼] [請選擇學制 ▼] [搜尋 |        |      |       |    |    | 重  | 計<br>記<br>又            | 點這裡<br>學生 | 里編輯這個<br>E的資料 |
|-------------------------|--------|------|-------|----|----|----|------------------------|-----------|---------------|
| 編號                      | 學號     | 學生姓名 | 条所    | 學制 | 年級 | 班級 | EMail                  | 是否啟用      | 功能            |
| 1                       | 101245 | 林佳慧  | 護理系   | 四技 | 0  | Z  | amanda@xpert-corp.com  | 是         |               |
| 2                       | 101243 | 吳克群  | 資訊管理系 | 四技 | 0  | Z  | kun@xpert-corp.com     | 否         |               |
| 3                       | 101241 | 王恰婷  | 資訊管理系 | 四技 | 0  | Z  | kuelily@xpert-corp.com | 是         | 7             |
| 4                       | 001150 | 孔文輝  | 資訊管理系 | 四技 | 0  | z  | 001150@xpert-corp.com  | 是         | 😨 🍺 💽         |

| 日子ショント | 十注咒 |
|--------|-----|
| 貝白:    | 上洞早 |

🎓 學生管理

🗑 編輯 🍺 刪除 🚺 停用 🚺 開啟

| [請選擇系所 ▼] [請選擇學制 ▼] [搜尋 |        |      |       |    | 搜尋 | 重  | 設                      | 點這裡<br>學生 | 里刪除這個<br>上的資料 |
|-------------------------|--------|------|-------|----|----|----|------------------------|-----------|---------------|
| 編號                      | 學號     | 學生姓名 | 条所    | 學制 | 年級 | 班級 | EMail                  | 是否啟用      |               |
| 1                       | 101245 | 林佳慧  | 護理系   | 四技 | 0  | z  | amanda@xpert-corp.com  | 是         |               |
| 2                       | 101243 | 吳克群  | 資訊管理系 | 四技 | 0  | Z  | kun@xpert-corp.com     | 否         |               |
| 3                       | 101241 | 王恰婷  | 資訊管理系 | 四技 | 0  | Z  | kuelily@xpert-corp.com | 是         | 7             |
| 4                       | 001150 | 孔文輝  | 資訊管理系 | 四技 | 0  | Z  | 001150@xpert-corp.com  | 是         | 😨 🅃 💿         |

| 日子ショント | 十注咒 |
|--------|-----|
| 貝白:    | 上洞早 |

🎓 學生管理

🗑 編輯 🍺 刪除 🚺 停用 🚺 開啟

| 請選擇系所 ▼ 請選擇學制 ▼ 提尋 |        |      |       |    | 搜尋 | 重  | 設                      | 點這衫<br>學生 | 里停用這個<br>上的資料 |
|--------------------|--------|------|-------|----|----|----|------------------------|-----------|---------------|
| 編號                 | 學號     | 學生姓名 | 条所    | 學制 | 年級 | 班級 | EMail                  | 是否啟用      | 功服            |
| 1                  | 101245 | 林佳慧  | 護理系   | 四技 | 0  | z  | amanda@xpert-corp.com  | 是         |               |
| 2                  | 101243 | 吳克群  | 資訊管理系 | 四技 | 0  | Z  | kun@xpert-corp.com     | 否         |               |
| 3                  | 101241 | 王恰婷  | 資訊管理系 | 四技 | 0  | Z  | kuelily@xpert-corp.com | 是         | 7             |
| 4                  | 001150 | 孔文輝  | 資訊管理系 | 四技 | 0  | z  | 001150@xpert-corp.com  | 是         | 😨 🅃 💽         |

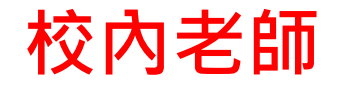

歡迎 美和科大

### 校內老師可兼任實習老師 實習老師不可兼任校內老師

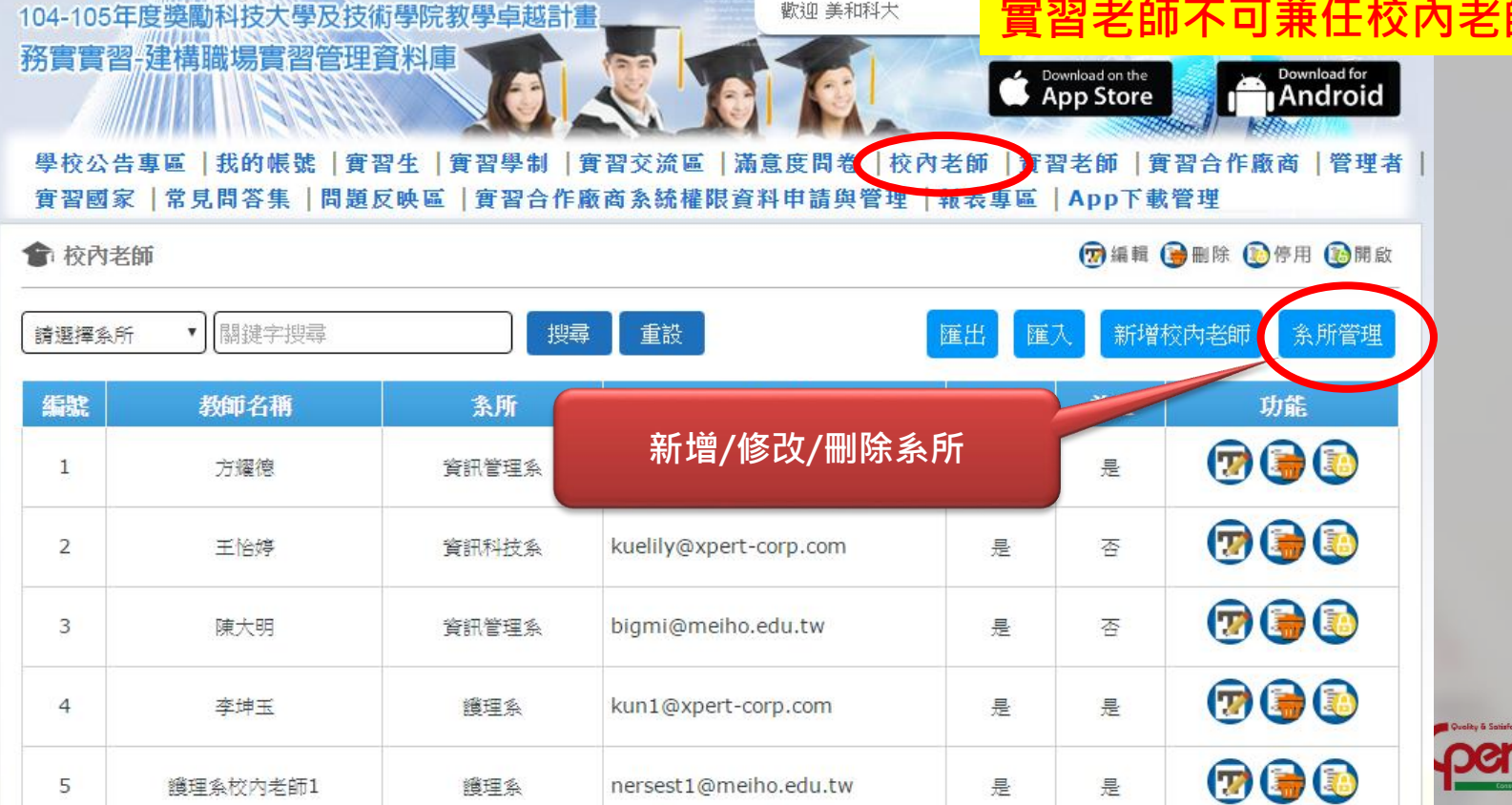

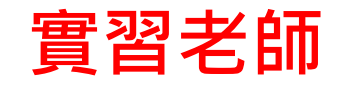

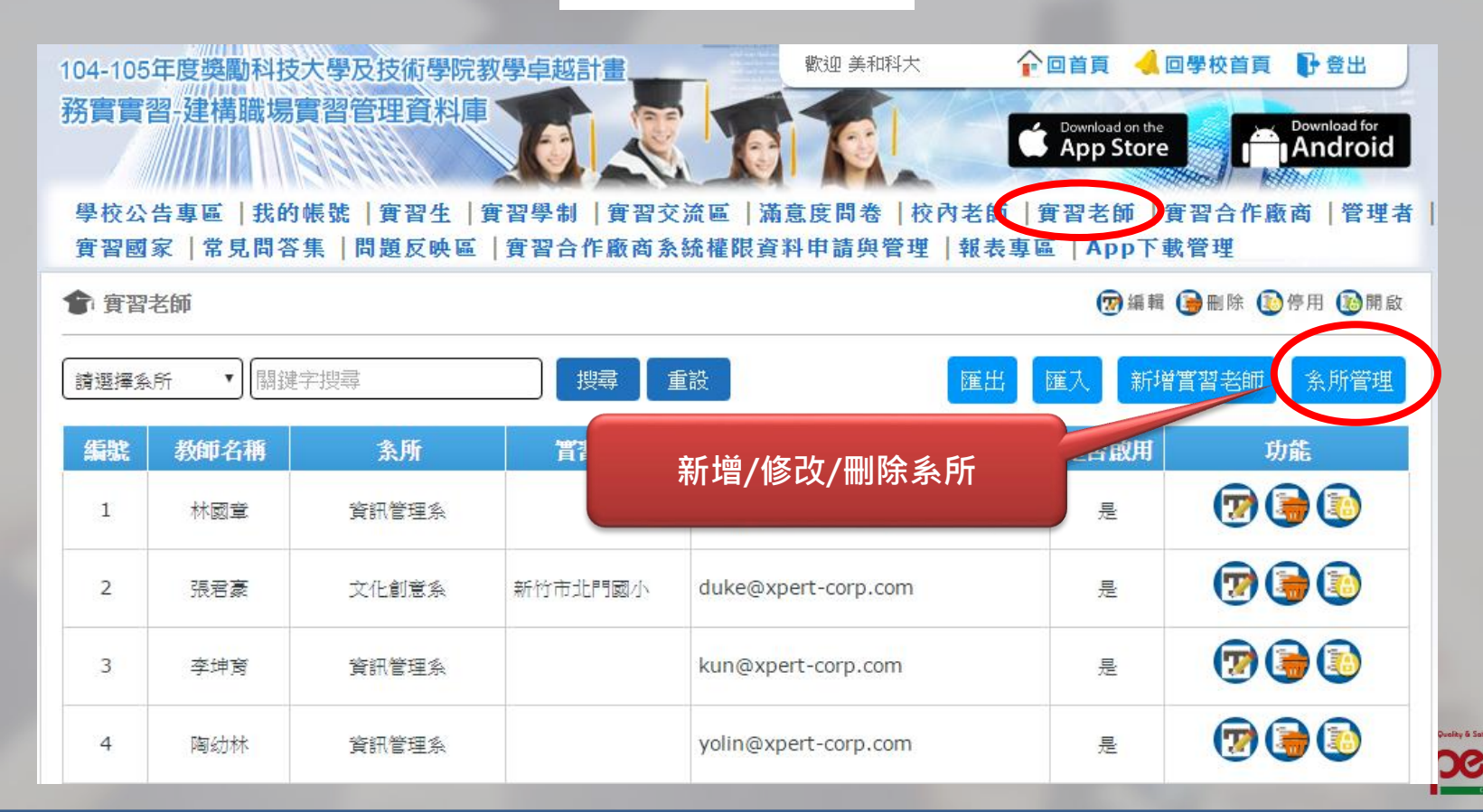

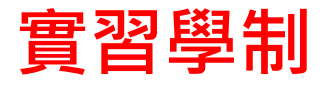

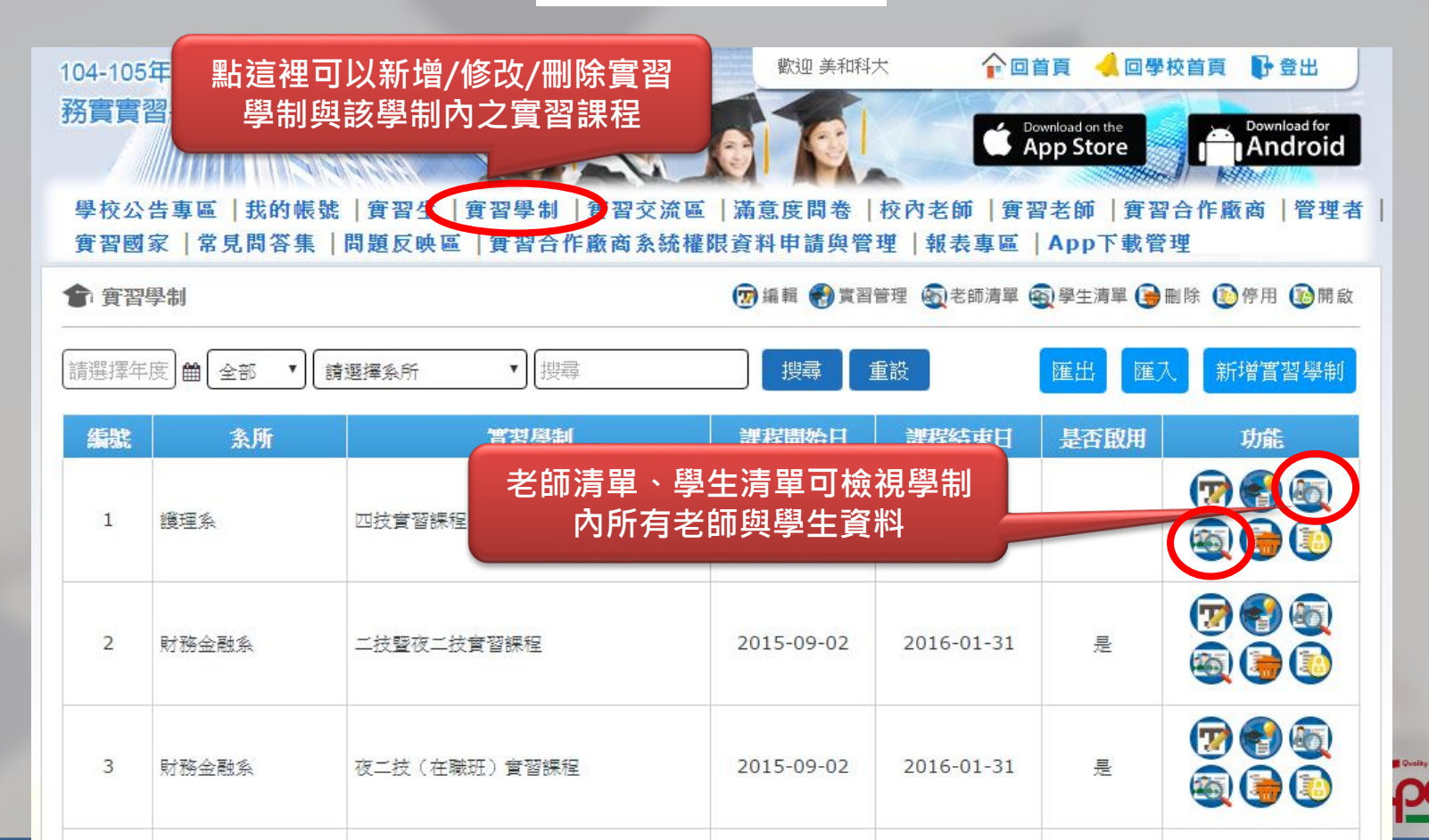

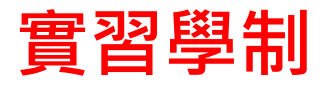

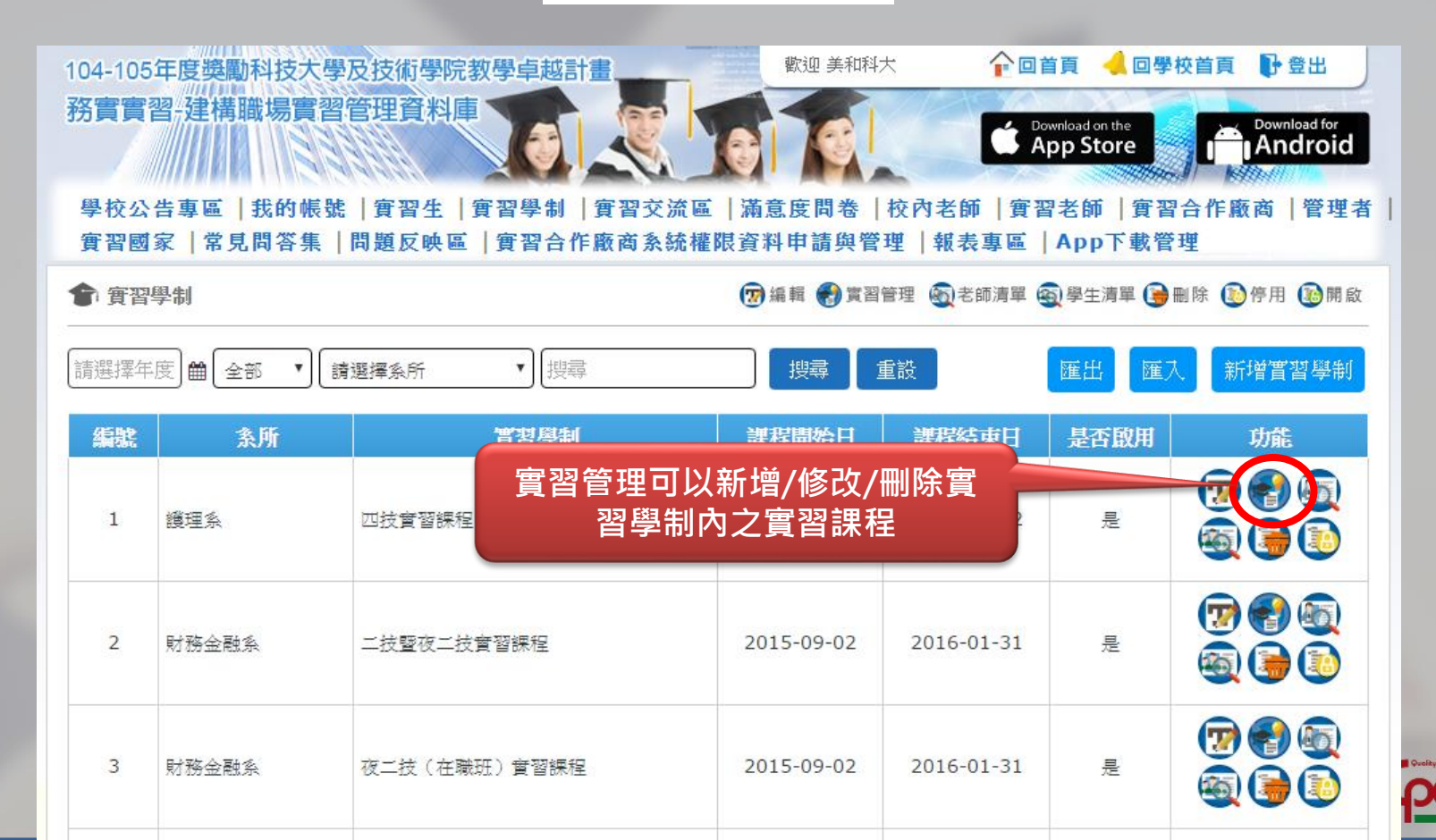

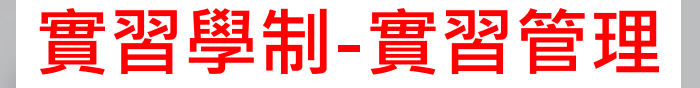

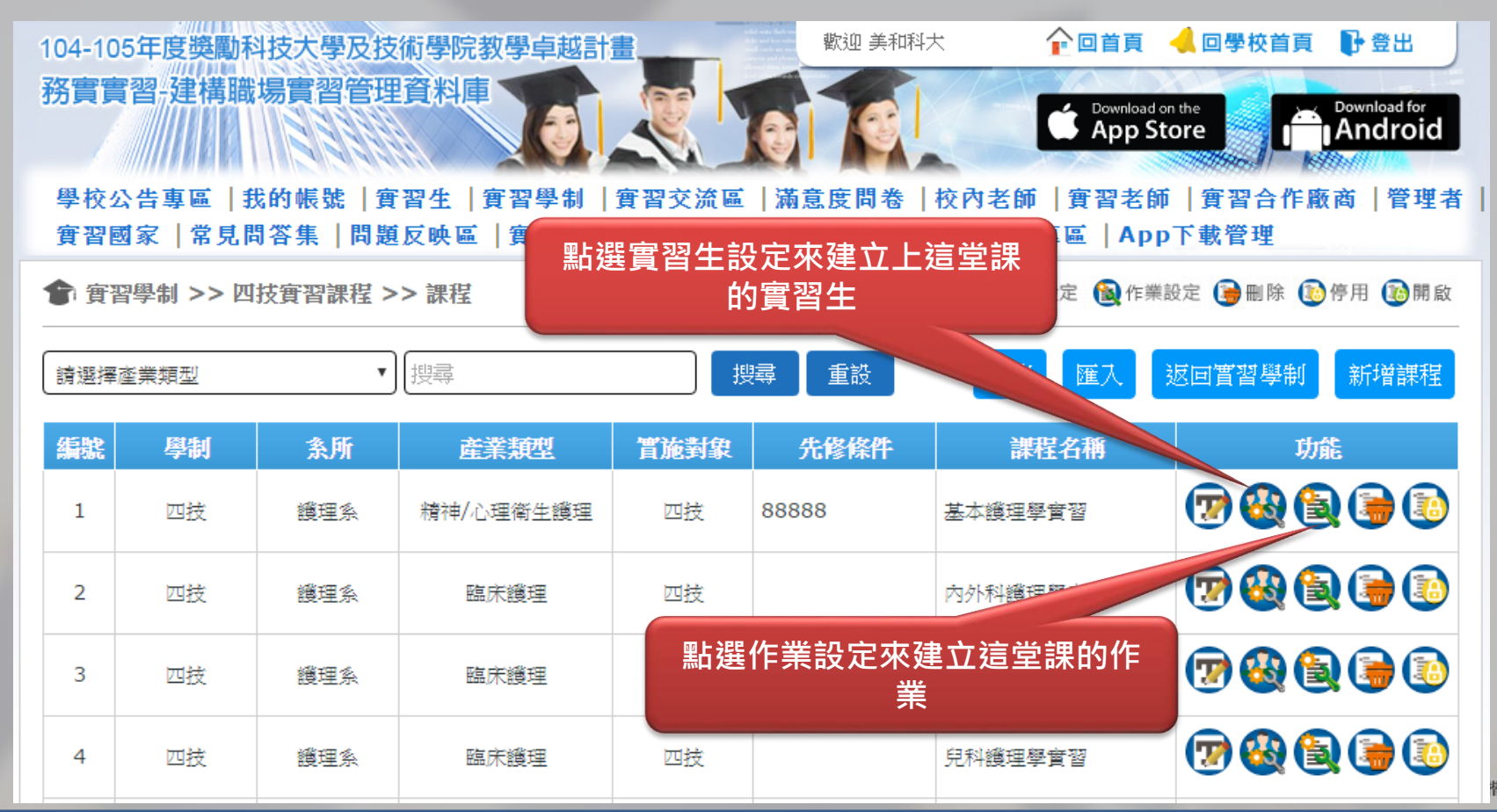

皆翔資訊

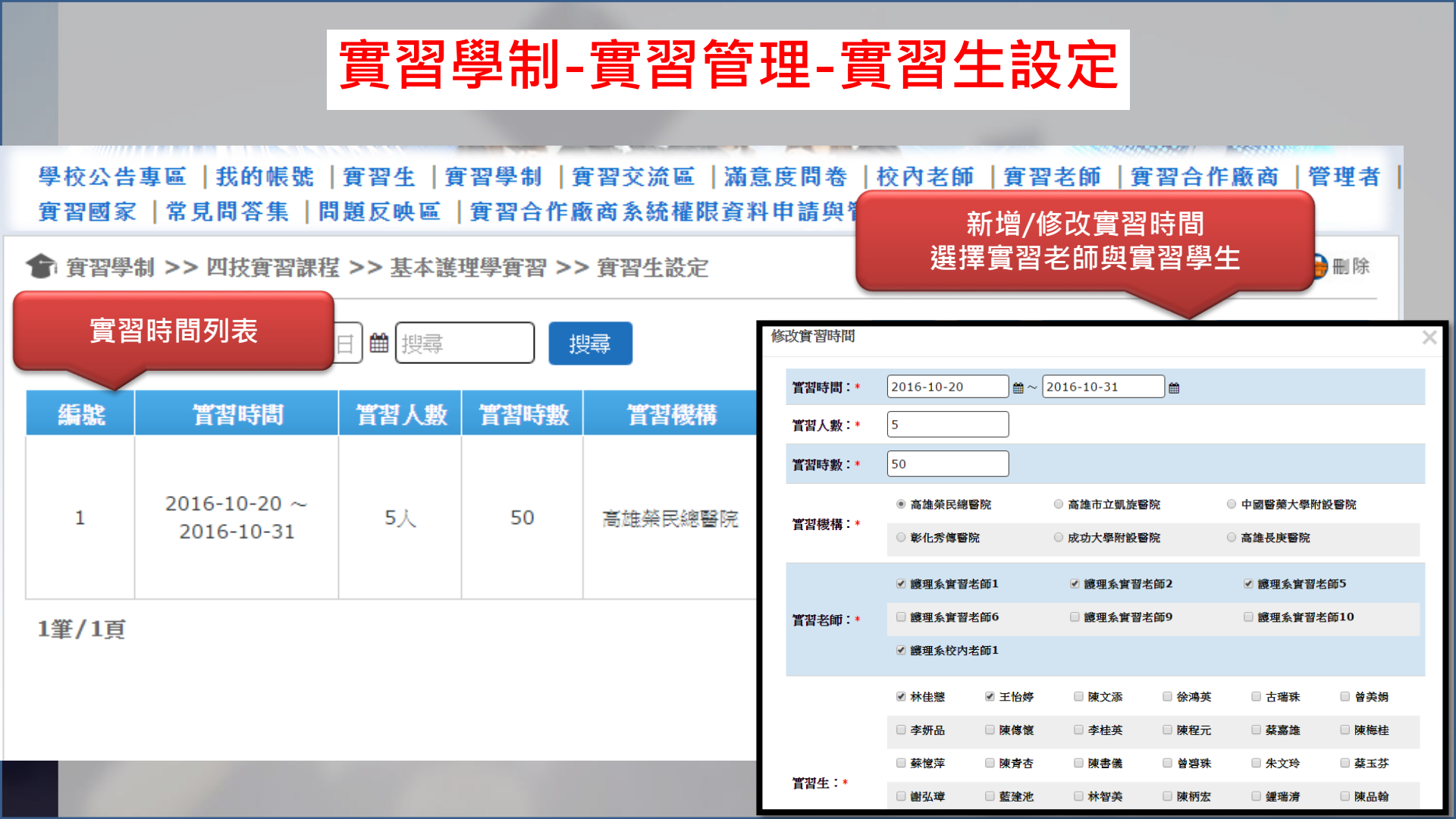

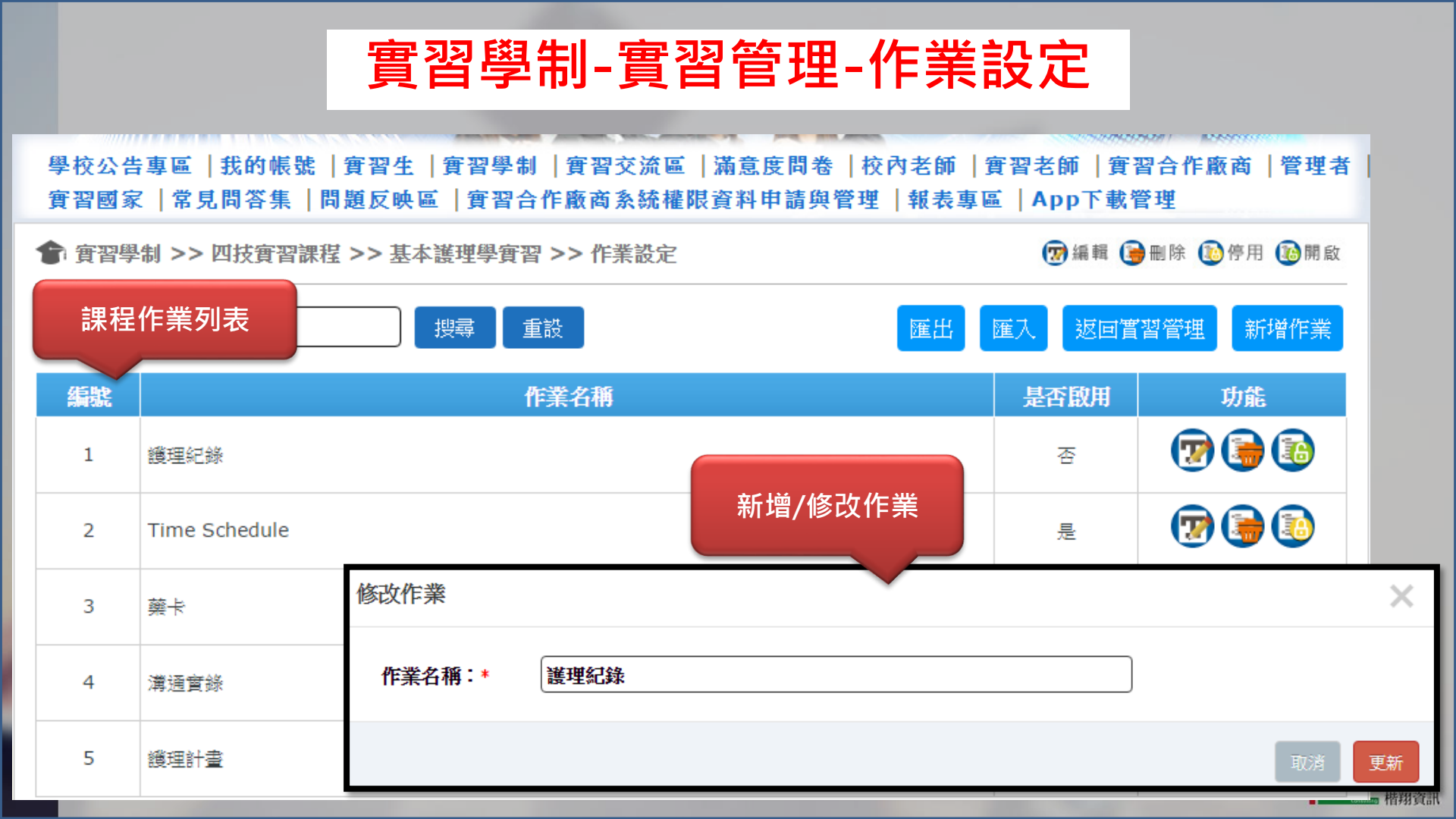

|                                  |                                                | 實                                                                                           | <b>፤習交流區</b>                                         |                      |                                                                                         |                                               |
|----------------------------------|------------------------------------------------|---------------------------------------------------------------------------------------------|------------------------------------------------------|----------------------|-----------------------------------------------------------------------------------------|-----------------------------------------------|
| 104-105年<br>務實實習<br>學校公告<br>實習國家 | E度獎勵科技大學<br>建建構職場實習<br>調查區   我的帳號<br>2   常見問答集 | 學及技術學院教學卓越計畫<br>習管理資料庫<br>「管理資料庫」<br>「「「「「」」<br>「「「」」<br>「「「」」<br>「「」」<br>「「」」<br>「「」」<br>「 | 聖迎美和科大   聖辺美和科大   雷望交流區   滿意度問卷   校前   該商系統權限資料申請與管理 | 查看作業<br>回覆留言<br>匯出產業 | <ul> <li>、寫評語、查</li> <li>、查看心得</li> <li>類型報表</li> <li>(實習合作廠商   管理者<br/>下載管理</li> </ul> | 看留言、<br>                                      |
| 會 實習交                            | 法區                                             |                                                                                             | 🚱 學生實習作業繳交審核 🚳 學生                                    | E清單 🎯 實習專用群組留        | 習言板 🕑 實習心得與感想留言板                                                                        |                                               |
| 請選擇年月                            |                                                | 請選擇系所  ▼ 請選擇產                                                                               | 業類型 ▼                                                | 搜尋 重設                | 匯出產業類型報表                                                                                |                                               |
| 編號                               | 条所                                             | 曾習學制                                                                                        | 課程名稱                                                 | 一一一                  | 功能                                                                                      |                                               |
| 1                                | 護理系                                            | 四技實習課程                                                                                      | 下載匯出產業類型                                             | 型報表                  | C                                                                                       |                                               |
| 2                                | 護理系                                            | 四技實習課程                                                                                      | 內外科護理學實習I                                            | 臨床護理                 | 🔁 🗟 🚱 Đ                                                                                 |                                               |
| 3                                | 護理系                                            | 四技實習課程                                                                                      | 內外科纖理學實習 II                                          | 臨床纖理                 | 10 1 1 1 1 1 1 1 1 1 1 1 1 1 1 1 1 1 1                                                  |                                               |
| 4                                | 護理系                                            | 四技實習課程                                                                                      | 兒科鑽理學實習                                              | 臨床鑽理                 | 😨 🗟 🚱 🖸                                                                                 | Denty & Satisfeetion<br>Dent<br>consults 楷翔資訊 |

### 實習交流區-學生實習作業繳交審核

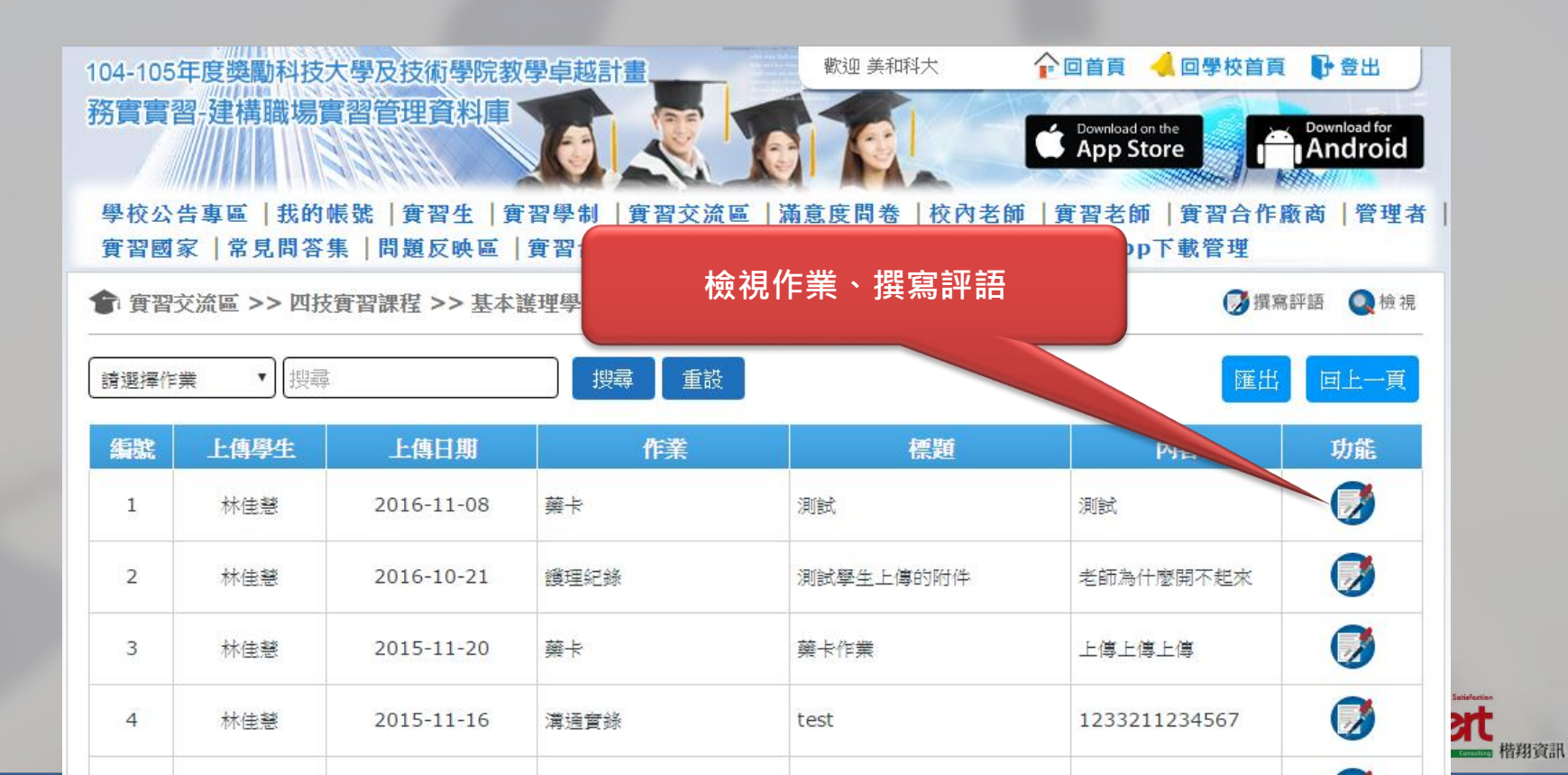

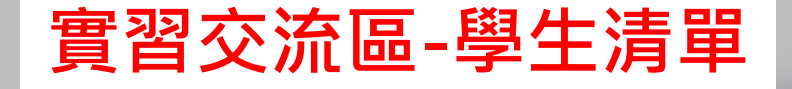

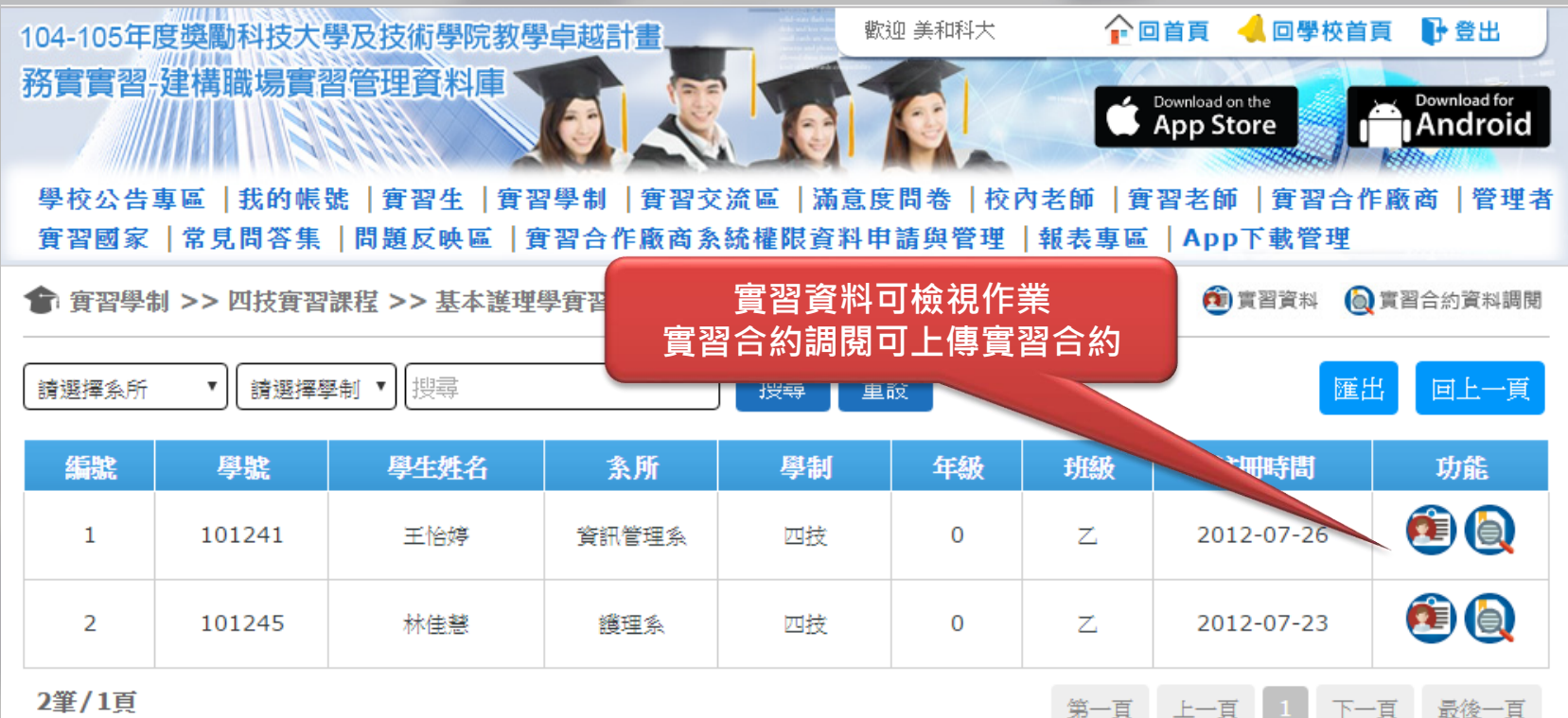

情翔資訊

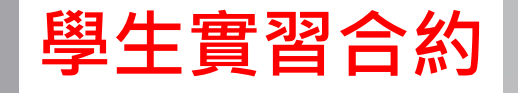

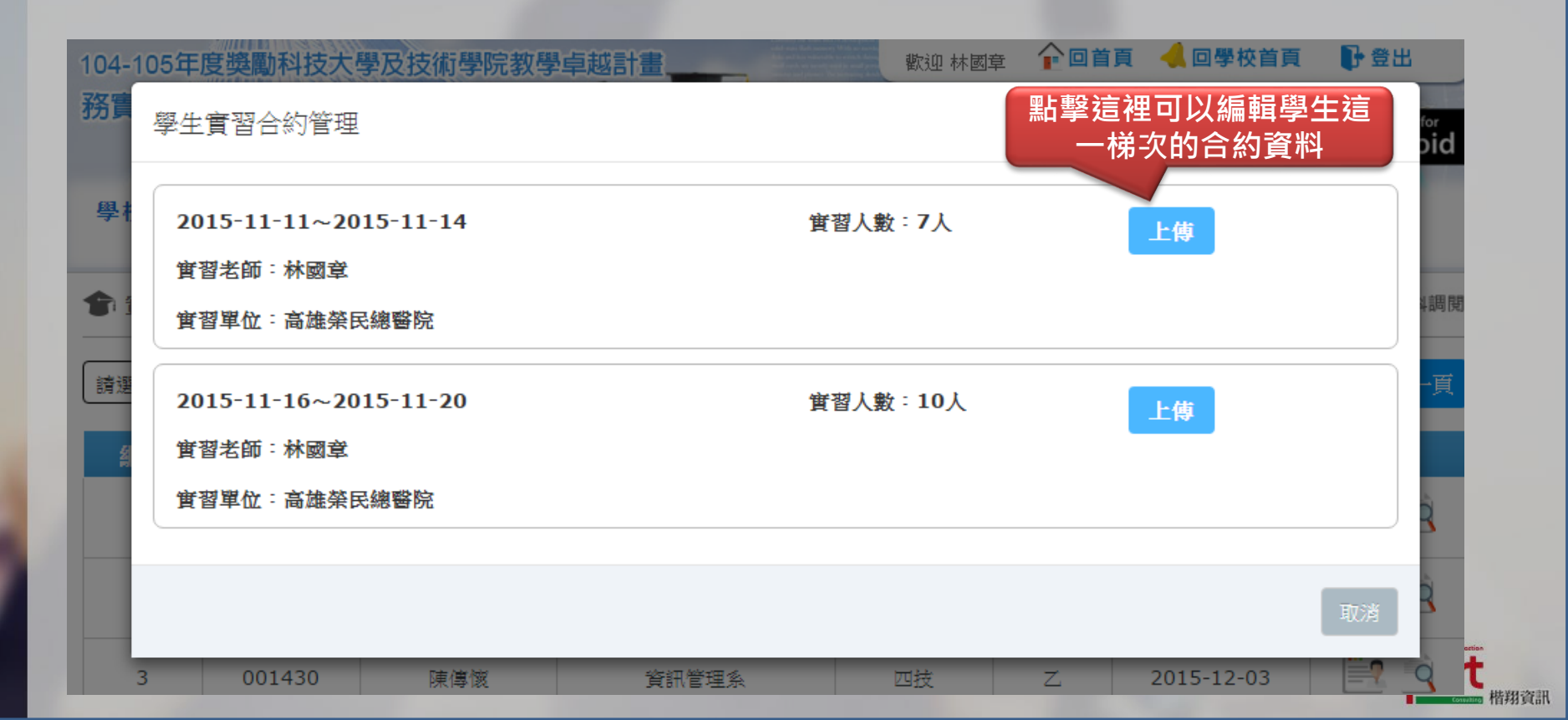

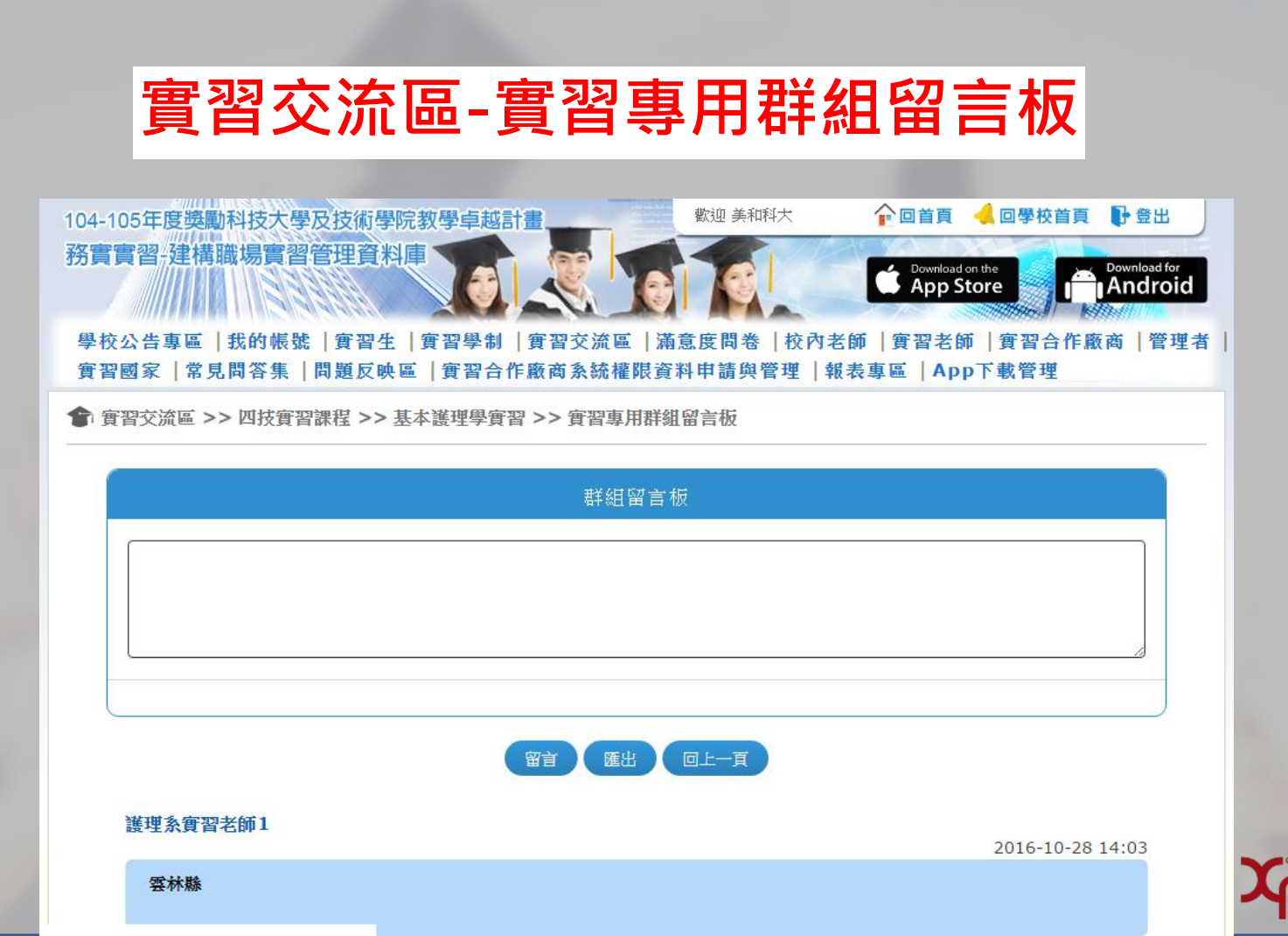

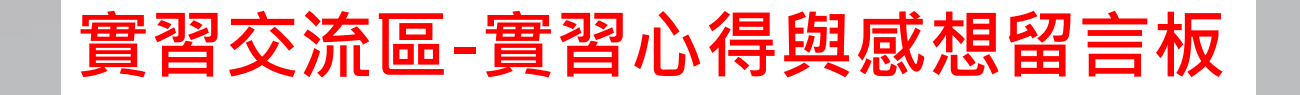

| 104-1                      | 05年度獎勵 | 科技大學及  | 技術學院教   | 學卓越計畫  |      | 歡迎美     | 美和科大 | 全回首員 | 🧃 🔌 回學校 | 登 引 頁首荻  | ш                 |
|----------------------------|--------|--------|---------|--------|------|---------|------|------|---------|----------|-------------------|
| 務實                         | 學生之實習  | 記得與感想  | 思留言板    |        |      |         |      |      |         | ×        | for<br><b>Did</b> |
| 學相                         | 點選學生資料 | 列可直接進入 | 入學生的實習心 | 心得與感想留 | 言板   |         |      |      |         |          | 理者                |
| 實習                         | 學號     | 學生姓名   | 条所      | 學制     | 年級   | 班級      | 填寫狀態 | 回覆狀態 | 發信狀態    | 寄出信件     |                   |
|                            | 101241 | 王怡婷    | 資訊管理系   | 四技     | 0    | Z       | N    | Y    | N       | 9        | 習言板               |
| 請選                         | 101245 | 林佳慧    | 護理系     | 四技     | 0    | Z       | Y    | Y    | Y       | <b>9</b> | <sub>ē</sub> 表    |
| 第 2筆/1頁 第一頁 上一頁 1 下一頁 最後一頁 |        |        |         |        |      |         |      |      |         |          |                   |
|                            |        |        |         |        |      |         |      |      | 取消      | 全部發送     |                   |
| 3                          | 調理系    | 27     | 技實習課程   |        | 内外科鑽 | 理學實習 II | E    | 臨床護理 | -6      | 6        | COLUMICO 楷邦       |

|              |                                       | <b>滿意</b>                            | 度問卷                                     |                    |           |                      |
|--------------|---------------------------------------|--------------------------------------|-----------------------------------------|--------------------|-----------|----------------------|
| 學校公台<br>實習國部 | 告專區  我的帳號   :<br>家   常見問答集   問<br>变問卷 | 實習生   實習學制   實習交流<br>題反映區   實習合作廠商系統 | 建立問卷、修改<br>真寫問卷、查看<br>發送郵件通知<br>、載匯出問卷統 | 問卷、查<br>問卷填寫<br>計表 | 看已<br>情形、 |                      |
|              | <b>፤習學制課程列</b><br>                    | 表興                                   | 搜尋    重設                                | 統計表                | 問卷管理      |                      |
| 編號           | 条所                                    | 實習學制                                 | 課程名稱                                    | 產業類型               | 功能        |                      |
| 1            | 護理系                                   | 四技實習課程                               | 基本纖理學實習                                 | 精神/心理衛生護理          |           |                      |
| 2            | 護理系                                   | 四技實習課程                               | 內外科護理學實習I                               | 臨床纜理               |           |                      |
| 3            | 護理系                                   | 四技實習課程                               | 內外科護理學實習 II                             | 臨床纜理               |           |                      |
| 4            | 護理系                                   | 四技實習課程                               | 兒科護理學實習                                 | 臨床鑊理               |           |                      |
| 5            | 護理系                                   | 四技實習課程                               | 婦產科護理學實習                                | 臨床護理               |           | ralky & Satisfaction |
| 6            | 護理系                                   | 四技實習課程                               | 精神科護理學實習                                | 精神/心理衛生護理          |           |                      |

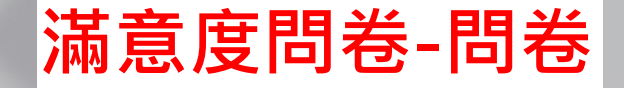

#### 🎓 滿意度問卷 >> 四技實習課程 >> 基本護理學實習

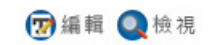

|    | 已填寫之問卷列表       |              |            |         |      |             | 回上一頁 |
|----|----------------|--------------|------------|---------|------|-------------|------|
| 編號 | 名稱             | 填表人          | 填寫日期       | 曾習機構    | 部門   | 學生          | 功能   |
| 1  | 實習教師-實習機構問卷調查表 | 林國章          | 2016-11-08 |         | toct | 林佳慧,王怡      |      |
|    |                |              |            | 检泪胃-    |      | -           |      |
| 2  | 審習教師-審習機構問券調査寿 | 纖理系實習老       | 2016-11-07 | 加加中     | 问仓   | 林佳藝         |      |
| 2  |                | 師1           | 2010 11 07 |         | Duu  | - AN ISENEX |      |
| 3  | 實習教師-實習機構問卷調查表 | 護理系校內老<br>師1 | 2016-11-07 | 高雄榮民總醫院 | 測試   | 林佳慧,王怡<br>婷 | Q    |
| 4  | 實習機構滿意度問卷調查表   | 何羽珊          | 2016-11-07 | 高雄榮民總醫院 | 2    | 林佳慧         | Q    |
| 5  | 實習教師-實習機構問卷調查表 | 護理系實習老<br>師1 | 2016-11-07 | 高雄榮民總醫院 | 測試的  | 林佳慧         | Q    |

### 滿意度問卷-填寫狀態

學校公告專區 | 我的帳號 | 實習生 | 實習學制 | 實習交流區 | 滿意度問卷 | 校內老師 | 實習老師 | 實習合作廠商 | 管理者 實習國家 | 常見問答集 | 問題反映區 | 實習合作廠商系統權限資料申請與管理 | 報表專區 | App下載管理

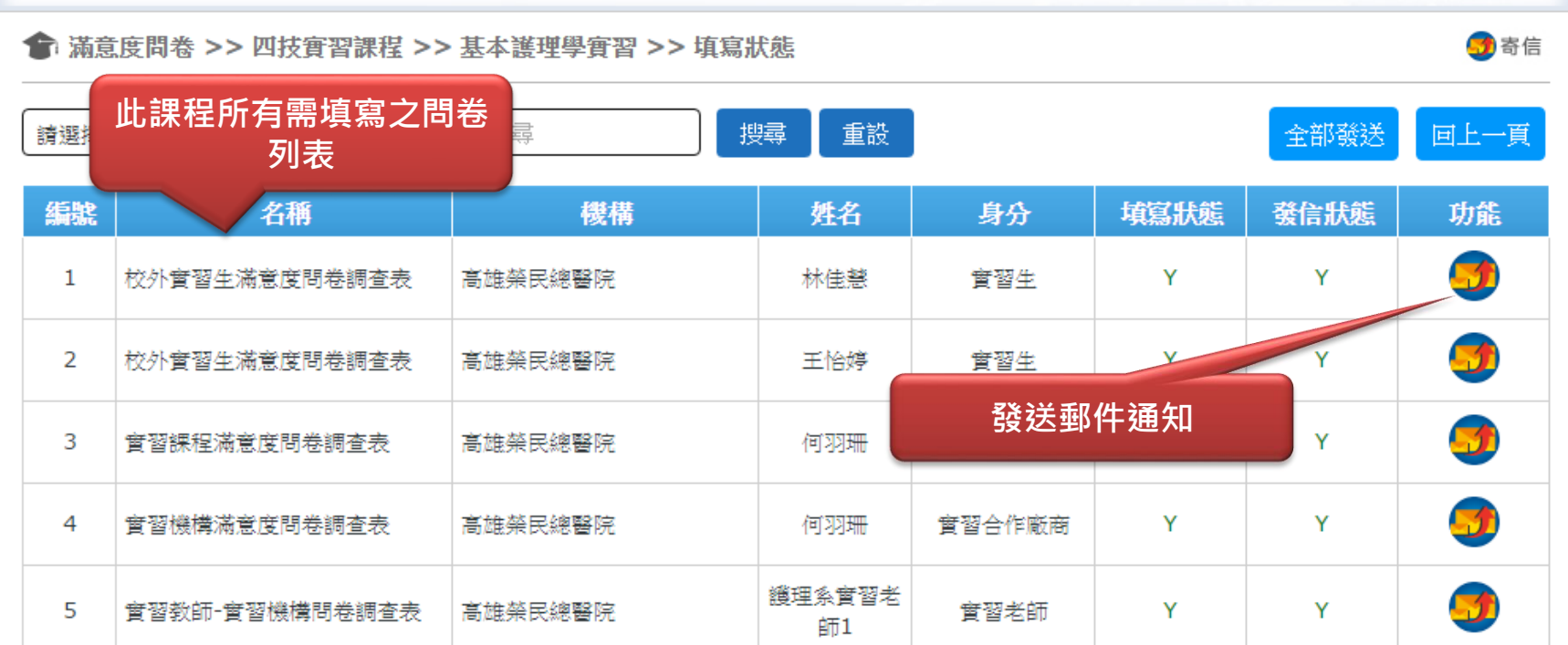

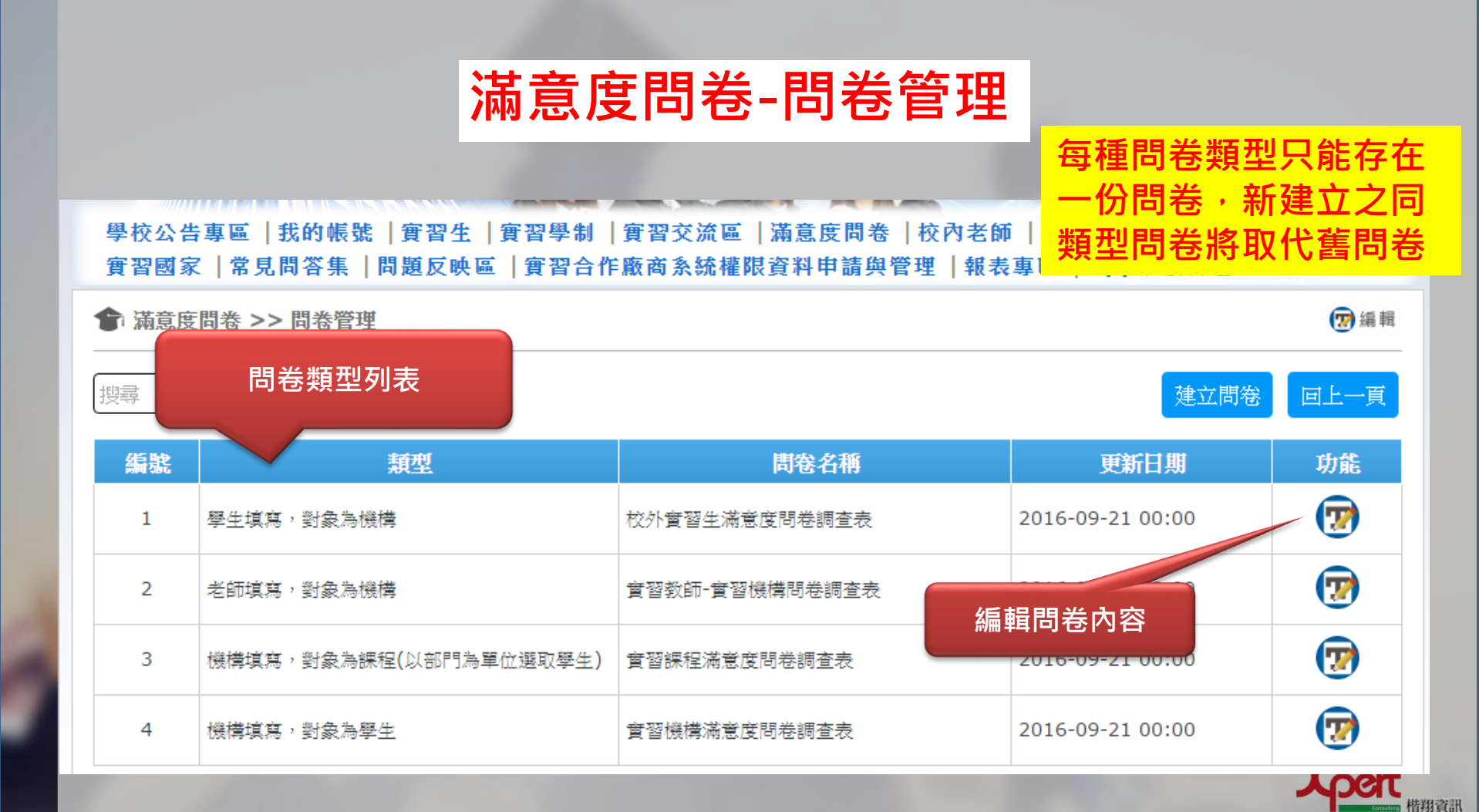

### 滿意度問卷-統計表

#### 學校公告專區 | 我的帳號 | 實習生 | 實習學制 | 實習交流區 | 滿意度問卷 | 校內老師 | 實習老師 | 實習合作廠商 | 管理者 | 實習國家 | 常見問答集 | 問題反映區 | 實習合作廠商系統權限資料申請與管理 | 報表專區 | App下載管理

🎓 滿意度問卷 >> 統計表

校外實習生滿意度問卷調查表 ▼

選擇課程:全部 約

統計 重設

數據統計:

|                             |               |             |               |        |               | (    |
|-----------------------------|---------------|-------------|---------------|--------|---------------|------|
| 題目                          | 非常不滿<br>意/有意願 | 不滿意/無<br>意願 | 尚可            | 滿意     | 非常滿意          | 滿意度  |
| 在產業機構實習,對能提升個人專業知識感到        | 4 33 %        | 1 8%        | 1 8%          | 3 25 % | 3 25 %        | 60 % |
| 在產業機構實習,對能提升個人專業技術能力感到      | 0 0 %         | 3 25 %      | 4 33 %        | 3 25 % | 2 17 %        | 67 % |
| 在產業機構實習,對能提升個人團隊合作及解決問題能力感到 | 0 0 %         | 1 8%        | <b>6</b> 50 % | 3 25 % | 2 17 %        | 70 % |
| 在產業機構實習,對機構安排實習工作項目感到       | 0 0 %         | 0 0 %       | 5 42 %        | 5 42 % | 2 17 %        | 75 % |
| 在產業機構實習,對機構實習環境感到           | 0 0 %         | 0 0 %       | 4 33 %        | 2 17 % | <b>6</b> 50 % | 83 % |
| 在產業機構實習,對機構整體教學指導態度感到       | 2 17 %        | 0 0 %       | 5 42 %        | 1 8%   | 4 33 %        | 68 % |

tion

■ 楷翔資訊

雇出

回上一頁

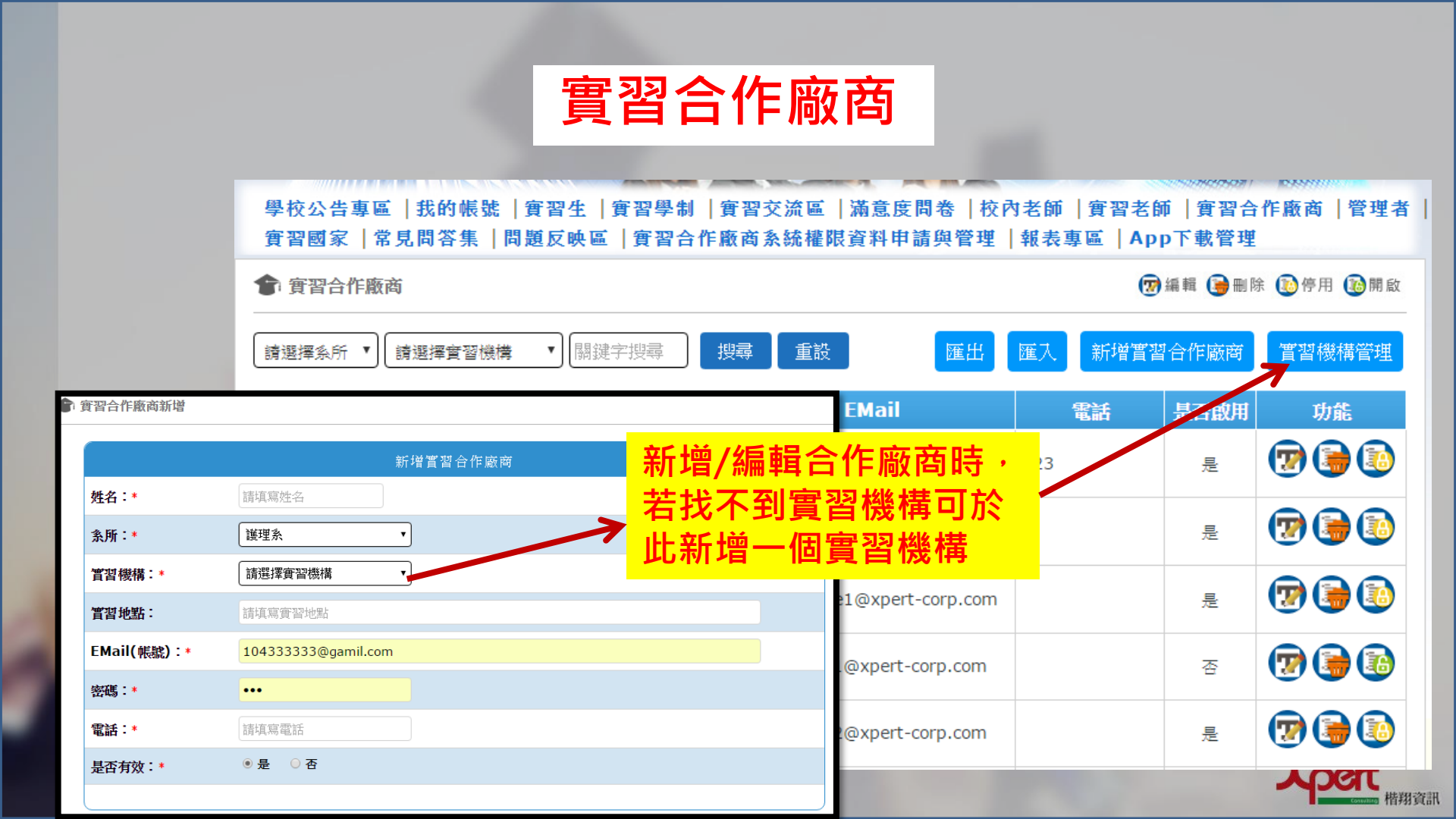

## 實習合作廠商-實習機構管理

| 學校公告專區   我的帳號   實習生   實習學制   實習交流區<br>實習國家   常見問答集   問題反映區   實習合作廠商系統權<br>會習機構管理 | <ul> <li>・ 同一系所内部</li> <li>・ 若同一系所部</li> <li>・ 若同一系所部</li> <li>・ 若不同系所で</li> <li>・ 若不同系所で</li> <li>・ 若不同系所で</li> </ul> | 合作廠商名<br>常在同一榜<br>爭上區隔<br>爭同一機構<br>之相同合作 | 3稱不可重複<br>機構實習,新<br>購實習,需各<br>下廠商 |
|----------------------------------------------------------------------------------|----------------------------------------------------------------------------------------------------|------------------------------------------|-----------------------------------|
|                                                                                  | 公司名稱                                                                                                    | 國家                                       | 功能                                |
| <b>条所:*</b> 請選擇系所 ▼                                                              | 高雄榮民總醫院                                                                                                    | 台灣                                       | 7                                 |
| 國家:* 請選擇國家 ▼<br>統一編號:                                                            | 高雄市立凱旋醫院                                                                                                    |                                          | 7                                 |
| 公司名稱:*                                                                           | 中國醫藥大學附設醫院                                                                                                    |                                          | 7                                 |
| 電話:*                                                                             | 谷心秀冶配位                                                                                                    |                                          |                                   |
| 網址:                                                                              | ■ 早約150%1尋營院<br>                                                                                                    |                                          | <b>O</b>                          |
|                                                                                  | 成功大學附設醫院                                                                                                    |                                          | 😨 🅞                               |

### 實習合作廠商系統權限資料申請與管理

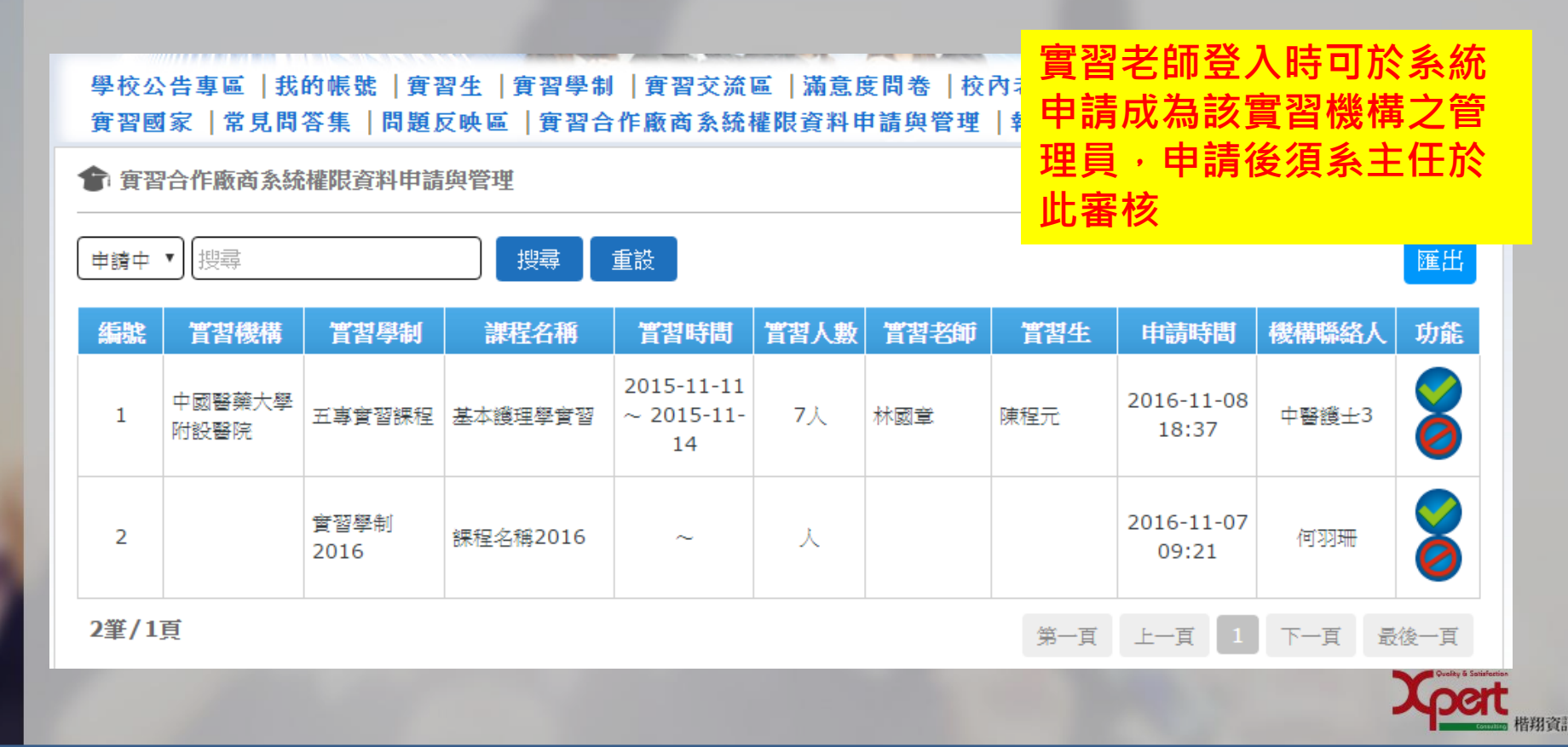

🎓 管理者

|     |   | 13. | -      |
|-----|---|-----|--------|
| 1 1 |   | 13. | _      |
| - 1 | 1 | -   | <br>-  |
|     | 2 |     | <br>3- |

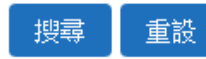

😨 編輯 🍋 刪除 🚺 停用 🔞 開啟

雇出

新增管理者

| 編號 | 管理者帳號      | 管理者姓名    | 管理者信箱                   | 是否啟用 | 功能    |
|----|------------|----------|-------------------------|------|-------|
| 1  | admin      | 管理者      | admin@xpert-corp.com    | 是    | 😨 🕞 💽 |
| 2  | meiho      | 美和科大     | meiho@xpert-corp.com    | 是    | 😨 🕞 💽 |
| 3  | nerse      | 護理系系主任   | amanda1@xpert-corp.com  | 是    | 😨 🖨 💽 |
| 4  | dccadmin   | 文化創意系管理者 | dccadmin@meiho.edu.tw   | 是    | 😨 🕞 💽 |
| 5  | superadmin | 林佳慧      | amanda22@xpert-corp.com | 否    | 😨 🕞 🚯 |

| 新增國 | 國家 |
|-----|----|
|-----|----|

學校公告專區 | 我的帳號 | 實習生 | 實習學制 | 實習交流區 | 滿意度問卷 | 校內老師 | 實習老師 | 實習合作廠商 | 管理者 | 實習國家 | 常見問答集 | 問題反映區 | 實習合作廠商系統權限資料申請與管理 | 報表專區 | App下載管理 😨 編輯 🍺 刪除 🚺 停用 脑 開啟 會國家資料 搜尋 新增國家 搜尋 重設 匯出 編號 是否顯示 功能 國家名稱 排序 7 륜 1 台灣 7 2 英國 륜 7 3 美國 륜 7 륜 加拿大 4 7 5 法國 是

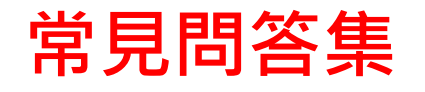

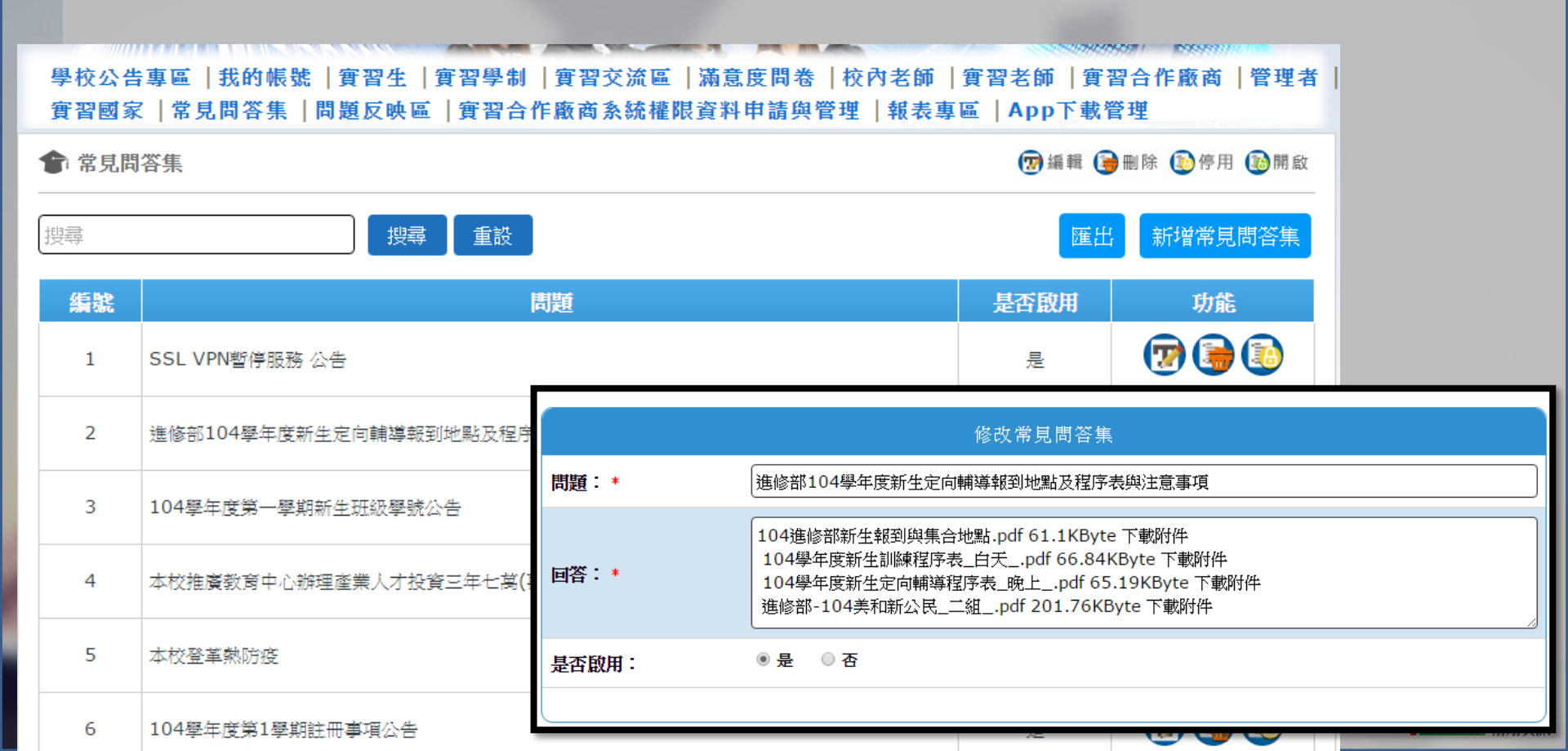

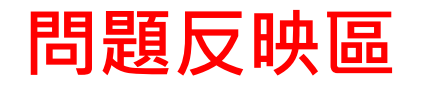

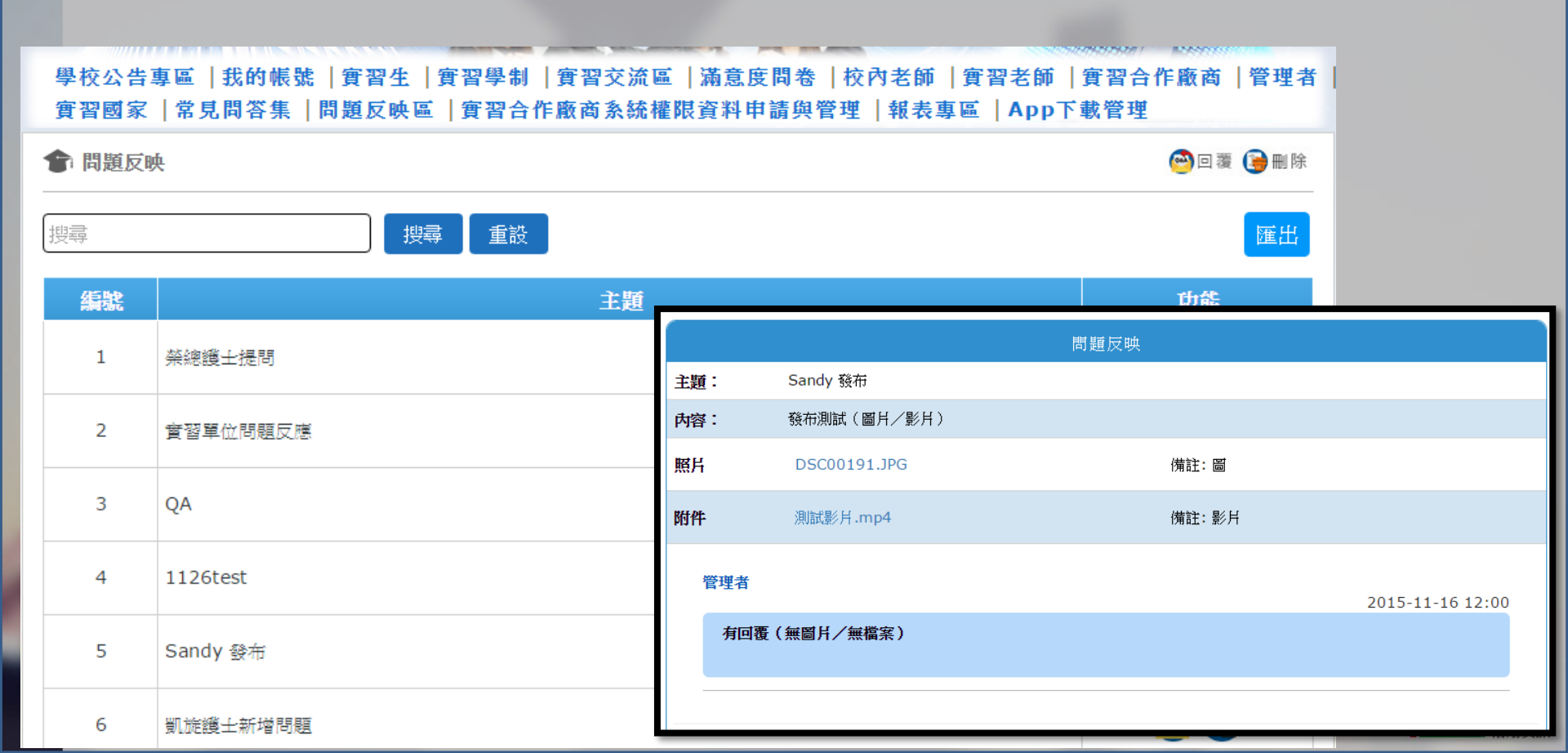

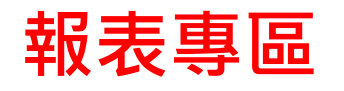

#### 🎓 報表專區

| 報表專區          |    |
|---------------|----|
| 綜合報表          | 下載 |
| 匯出所有實習學制資料    | 下載 |
| 匯出所有課程資料      | 下載 |
| 匯出所有校內老師資料    | 下載 |
| 匯出所有實習老師資料    | 下載 |
| 匯出所有學生資料      | 下載 |
| 匯出所有實習生合作廠商資料 | 下載 |

consultres 楷翔資訊

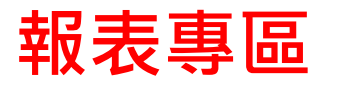

#### 🎓 報表專區

| ~<br>報表專區         |             |                 |                       |                            |                 |                  |
|-------------------|-------------|-----------------|-----------------------|----------------------------|-----------------|------------------|
| 綜合報表              |             |                 | 下載                    |                            |                 |                  |
| 匯出所有實習學制資料        | 請選擇欲匯出的     | 資料              |                       |                            |                 | ×                |
| 匯出所有課程資料          | 學年度:<br>条所: | 2016 曲 =        | 未填入學年度時,(<br>未選擇系所時,( | 代表匯出全部年度的實習                | 習報表。<br>P報表。    |                  |
| 匯出所有校內老師資料        | 學制:<br>學號:  | 請選擇學制 ▼ 未選打     | <sup>署學制時,</sup> 代表匯  | 出全部學制的實習報表·<br>學號時,代表匯出全部學 | 。<br>基號的實習報表。   |                  |
| <b>匯出所有實習老師資料</b> |             | ✔ All<br>✔ 系所   | ☑ 學制                  | ☞ 班級                       | ✔ 擧號            | ☑ 攀生姓名           |
|                   | 請選擇:        | ✓ 攀生Email ✓ 課程名 | ✓ 學年度                 | ✓ 實習學制 ✓ 第一編號              | ✓<br>課程開始日      | ✓ 課程結束日 ✓ 課習機構算話 |
| 進出所有學生資料          |             | ♥<br>實習機構Email  | 實習機構<br>✓ 校内老師        | 受<br>校内老師Email             | 機構聯絡人<br>✓ 實習老師 | ✓<br>實習老師Email   |
| 匯出所有實習生合作廠商資料     |             |                 |                       |                            |                 |                  |

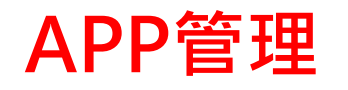

#### 😭 APP下載管理

| APP下載管理      |                                                                                                    |  |  |  |  |
|--------------|----------------------------------------------------------------------------------------------------|--|--|--|--|
| i0S :        | itms-services:///?action=download-manifest&url=https://dl.dropboxusercontent.co<br>ex: itms-services:///?action=download-manifest&url=https://dotnet.xpert-<br>corp.com/UInternship104/IPA/SIS.plist<br>PMMS.ipa 刪除 |  |  |  |  |
| iOS 版本號:     | 1.4.3.0<br>上傳APP時,請記得更新APP的版本號,否則使用者的平板還是會使用舊的APP來進行操作!                                                                                                    |  |  |  |  |
| Android :    | Android.apk 刪除                                                                                                    |  |  |  |  |
| Android 版本號: | 1.4.0.0<br>上傳APP時,請記得更新APP的版本號,否則使用者的平板還是會使用舊的APP來進行操作!                                                                                                    |  |  |  |  |
|              |                                                                                                    |  |  |  |  |

■ 楷翔資訊

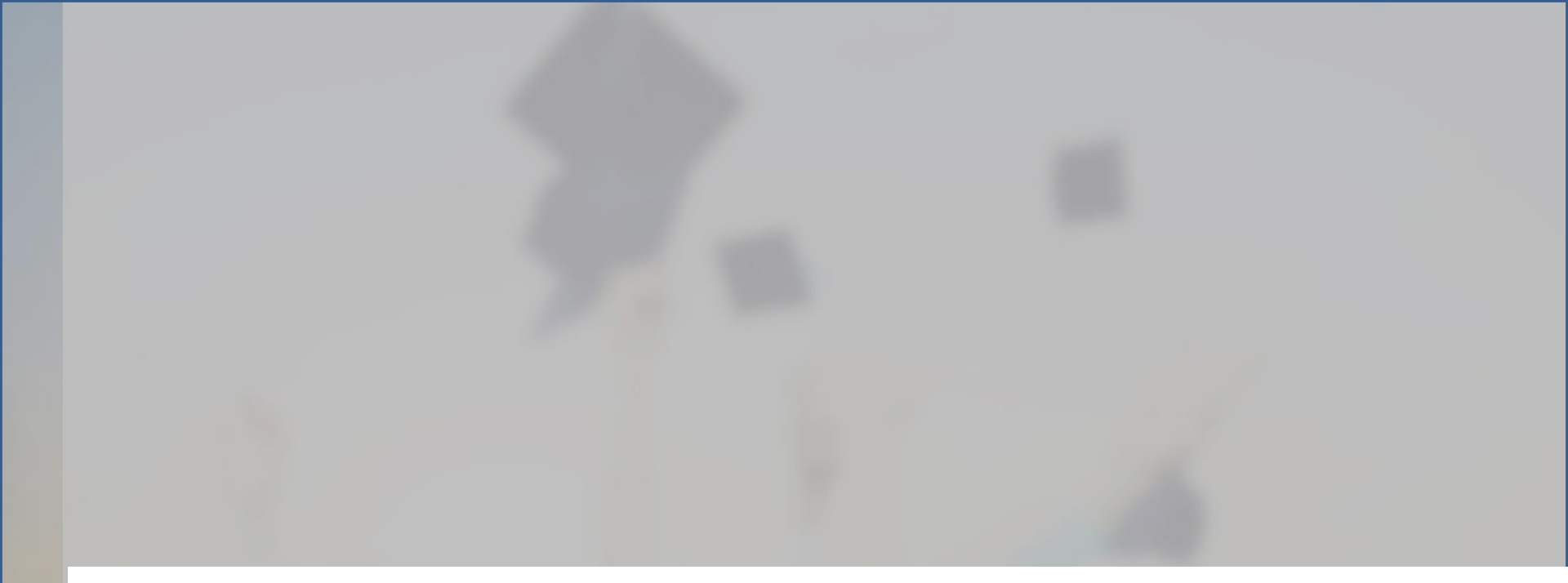

# APP

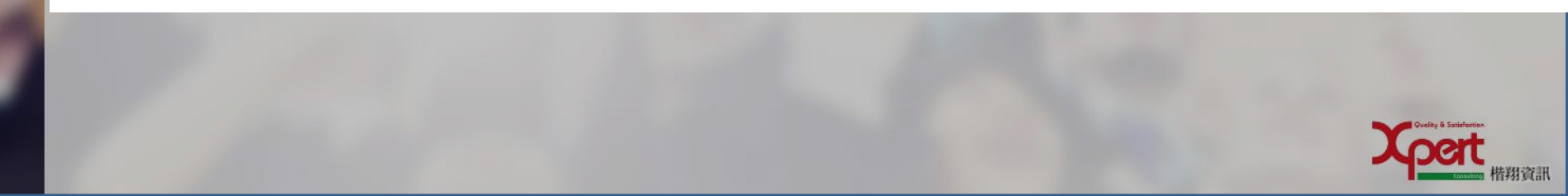

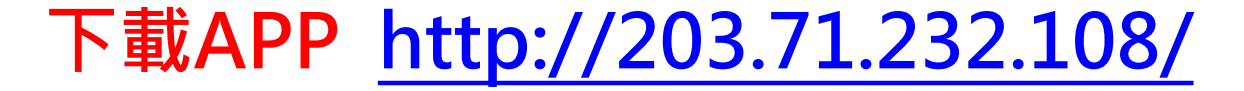

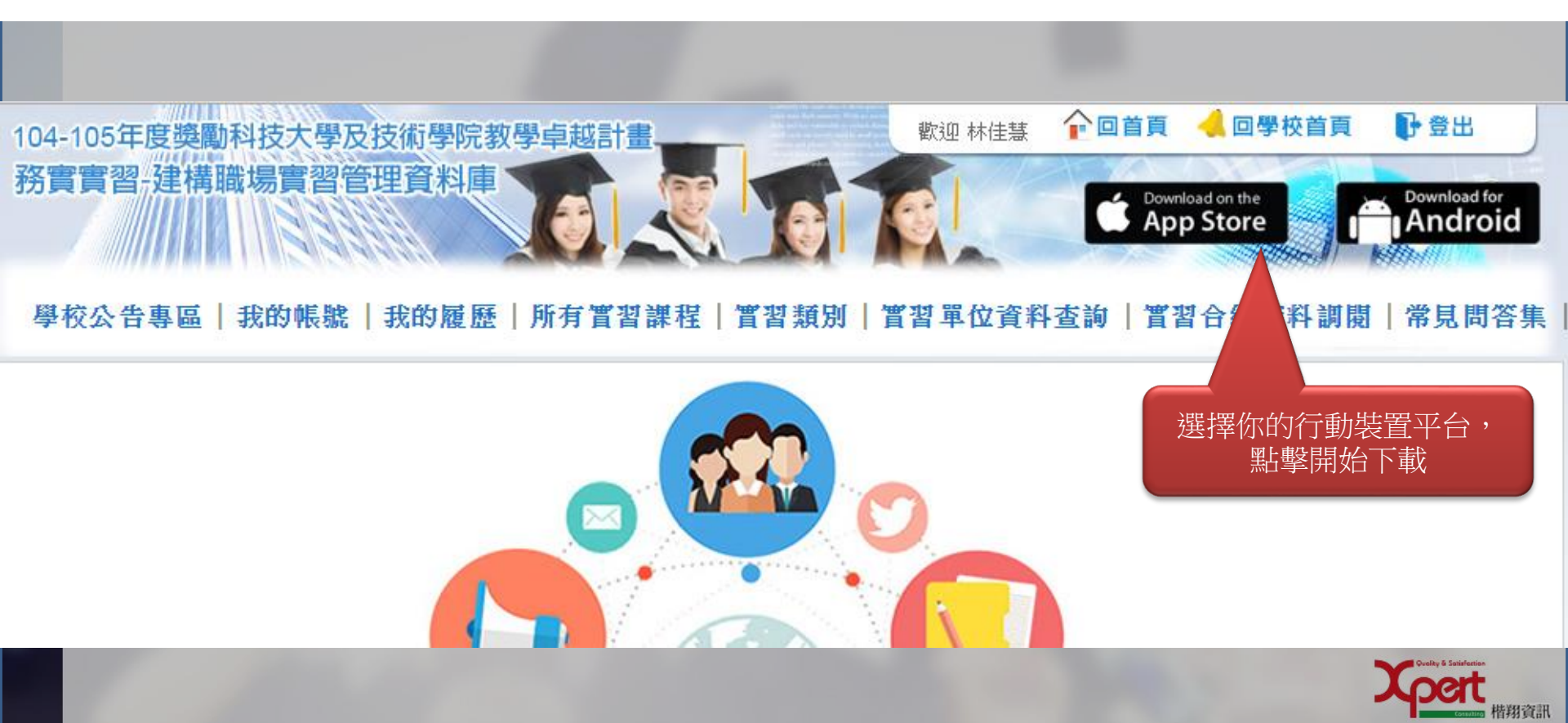

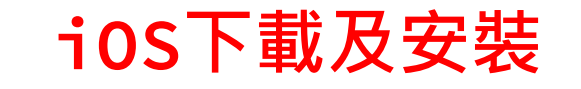

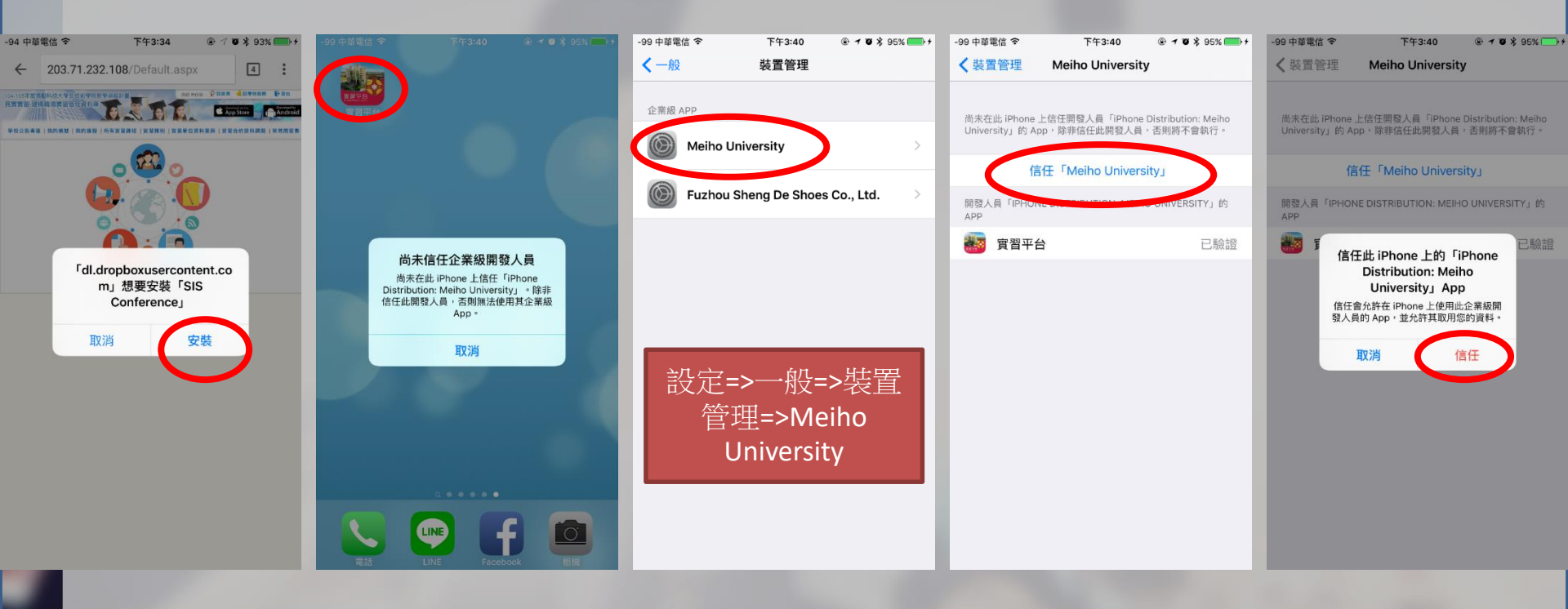

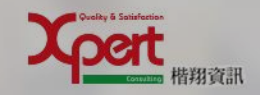

### Android下載及安 裝

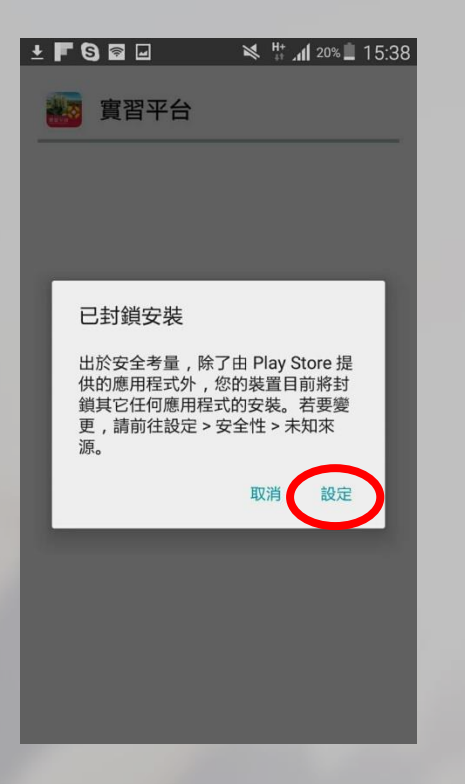

| 傅送了一張照片     ····                    |  |
|-------------------------------------|--|
| 安全性                                 |  |
| 裝置管理                                |  |
| <b>裝置管理員</b><br>檢視或停用裝置管理員。         |  |
| <b>未知的來源</b><br>允許來自信任與未知來源的應用程式安裝。 |  |
| 加密                                  |  |
| <b>加密裝置</b>                         |  |
| 加密外部 SD 卡                           |  |
|                                     |  |
| 尋找我的手機                              |  |
| 遺端控制<br><sup>開</sup>                |  |
|                                     |  |

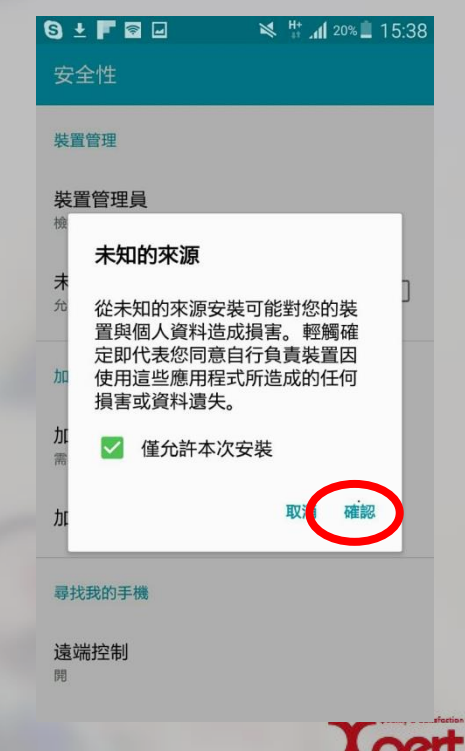

皆翔資訊

### Android下載及安裝

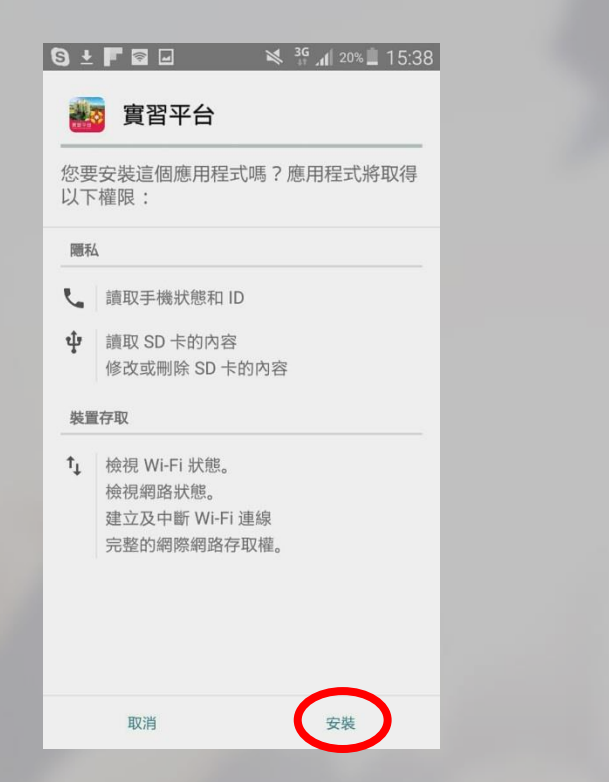

| S ± F 🗟 🖃 | 🛚 🗱 👖 19% 📕 15:39 | S 🛨 F 🗟 🖃                                   |
|-----------|-------------------|---------------------------------------------|
| ど 實習平台    |                   | 🧱 實習平台                                      |
| 正在安裝      |                   | マーフロン マーマン マーマン マーマン マーマン マーマン マーマン マーマン マー |
|           |                   |                                             |
|           |                   |                                             |
|           |                   |                                             |
|           |                   |                                             |
|           |                   |                                             |
|           |                   |                                             |
|           |                   | 完成                                          |
|           |                   |                                             |

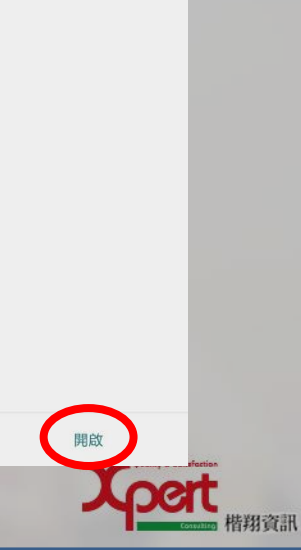

メ 🛱 📶 19% İ 15:39

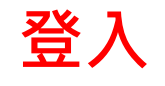

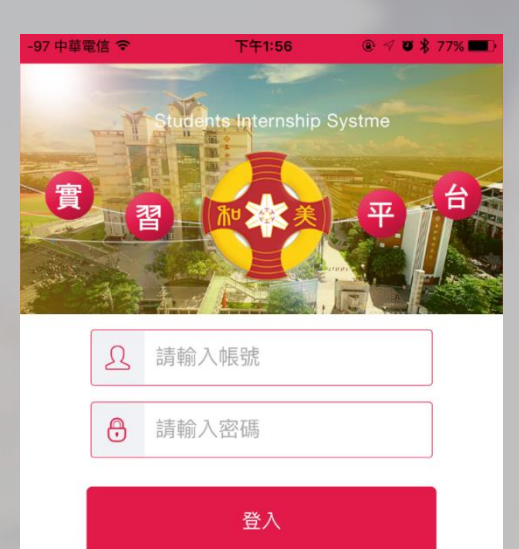

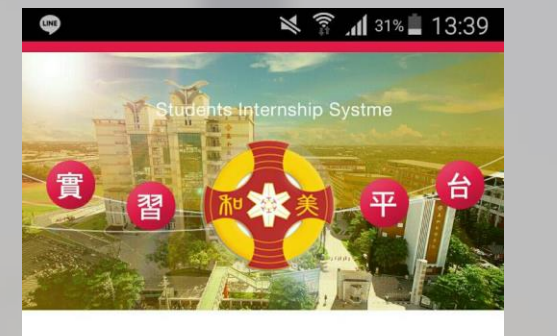

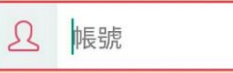

● 密碼

登入

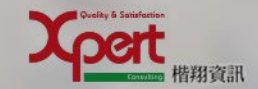

v 1.0.1.0 Copyright © 2015 Meiho. All rights reserved.

v 1.0.1.0 Copyright © 2015 Meiho. All rights reserved.

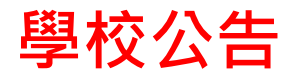

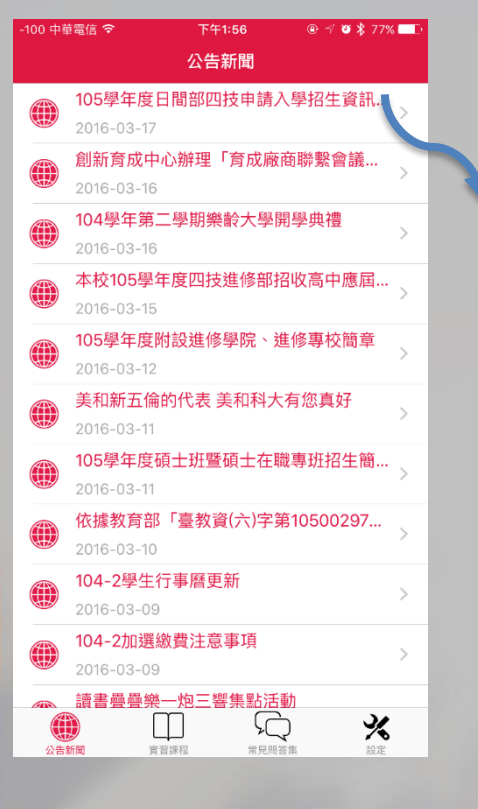

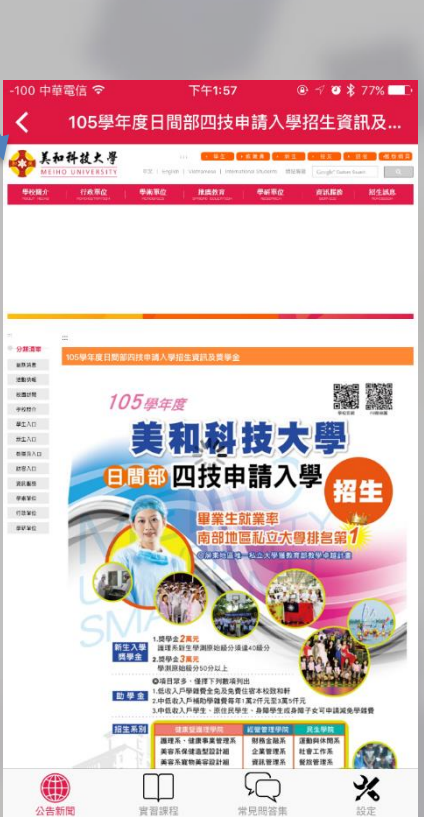

| 6  | N.                        |                             | 10 HL +    | lh. € ≯               | 30% 📋 13 | 3:41 |                                        |                          |
|----|---------------------------|-----------------------------|------------|-----------------------|----------|------|----------------------------------------|--------------------------|
|    | <b>105</b><br>2016-0      | <b>學年度</b>                  | 公告新<br>日間部 | <sup></sup> 面<br>四技申記 | 青入學…     | • >  | 8 👳                                    |                          |
|    | <mark>創新</mark><br>2016-( | <mark>育成中</mark><br>)3-16   | 心辦理        | 「育成                   | 廠商聯      | • >  | 105粤<br>🐟 👫                            | ■年度日<br>###★#            |
|    | <b>104</b>                | <mark>學年第</mark><br>)3-16   | 二學期        | 樂齡大學                  | 學開學…     | • >  | <b>學校開介</b><br>West wast               | TREA                     |
|    | 本校<br>2016-0              | <b>105學</b> 的<br>03-15      | 年度匹        | 技進修音                  | 鄂招收      | · >  |                                        |                          |
|    | 105<br>2016-0             | <b>學年度</b>                  | 附設進        | 修學院、                  | 進修       | • >  | - SERV<br>anne<br>Leva                 | score di Indica e di Ada |
|    | <mark>美和</mark><br>2016-0 | <mark>新五倫</mark><br>)3-11   | 的代表        | 長 美和科                 | 大有您      | >    | NUER N<br>BARP<br>BEAU<br>REAU<br>REAU | 105                      |
|    | <b>105</b><br>2016-0      | <b>學年度</b><br>03-11         | 碩士班        | 暨碩士在                  | 王職專…     | >    | 285AD<br>48886<br>94990<br>54890       |                          |
|    | 依據<br>2016-0              | <mark>教育部</mark><br>03-10   | 「臺教        | 牧資(六)                 | 字第10     | • >  | 94473912                               | 6                        |
|    | <b>104-</b><br>2016-0     | <mark>2學生</mark> (<br>)3-09 | 行事曆        | 更新                    |          | >    |                                        | SM                       |
| 公告 | 新聞                        | 實習課                         | ]<br>!程    | 常見問答集                 | え設定      | Ē    |                                        | 助事言                      |
|    |                           |                             |            |                       |          |      | 公告新                                    |                          |

|              |         |            | 1                              |                       |
|--------------|---------|------------|--------------------------------|-----------------------|
| 5 🗬          |         |            | lı, ≩ ≱                        | 30% 📋 13:41           |
| 105學         | 年度日     | 間部四期       | 支申請入學                          | 图生資…                  |
| 🔥 X 10 i     | 牛拔大學    | en 🛃       |                                |                       |
| <b>PRB</b> A | 178,852 | PARO R.R.  | RR 甲氨基位                        | ANDO NILLA            |
|              |         |            |                                |                       |
| -            |         |            |                                | 0                     |
|              |         |            |                                |                       |
| Marrie III   |         |            |                                | 思想用 認識的               |
| 10.0021.00   | 10      | 5學年度       |                                |                       |
| 部後開会         |         |            | La dill lot                    | E83                   |
| #BAD         |         | ==5312     |                                |                       |
| MARAD        |         |            |                                |                       |
| 21WAD        | B       | 一の内ち       | 由請入り                           |                       |
| 47.8ft       |         |            | S I HIST V                     | 招生                    |
| 0440         |         |            | ** 1+ =+ ** 35                 | A STATE OF            |
| 6480         |         |            | 来土趴来坐                          | All an on A           |
| -            | P       |            | 部证管财可义量                        | 俳言第 /                 |
|              |         |            | <b>电抬摇的二松立大敏速数和</b> 部          | Norie Harris          |
|              | SIV     |            | 按接分集盘40接升                      |                       |
|              |         | Q項目示多·優排7  | 列數項列出                          | Horida H              |
|              | 助學      | 2.中低收入戶補助學 | 健费每年1萬2仟元至3萬5仟元<br>原作以關注,各關聯注, | Z + Z B H H B B B B B |
|              |         |            |                                | R生学院<br>助用体型系<br>非工作系 |
|              |         | Ф          | Ś                              | *                     |
| 小牛新          | 19 1    | 實調課程       | 党見閉答集                          | 韵完                    |

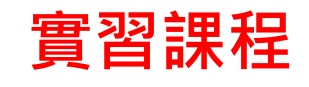

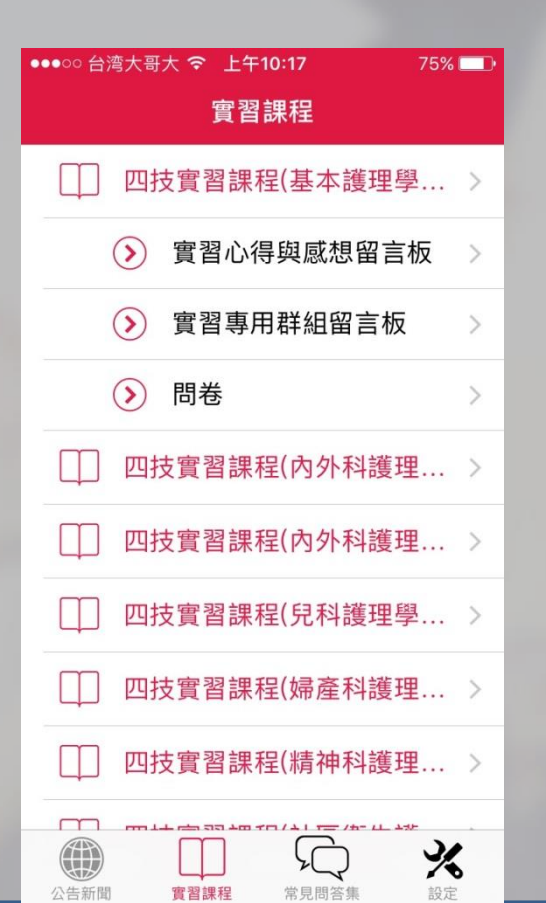

| 📠 🕕 🛱 🗊 🖬 🖬 10:24                                                                                                    |
|----------------------------------------------------------------------------------------------------|
| 實習課程                                                                                                    |
| □ 四技實習課程(基本護理學實習)                                                                                                    |
| ን 實習心得與感想留言板                                                                                                    |
| > 實習專用群組留言板 >>                                                                                                    |
| > 問卷 >                                                                                                    |
| □ 四技實習課程(內外科護理學實                                                                                                    |
| □ 四技實習課程(內外科護理學實                                                                                                    |
| □ 四技實習課程(兒科護理學實習)                                                                                                    |
| □ 四技實習課程(婦產科護理學實習)                                                                                                    |
| □ 四技實習課程(精神科護理學實習)                                                                                                    |
| □ 四技實習課程(社區衛生護理學                                                                                                    |
| ()         ()         ()         ()         ()         ()         ()         ()         ()         ()         ()         ()         ()         ()         ()         ()         ()         ()         ()         ()         ()         ()         ()         ()         ()         ()         ()         ()         ()         ()         ()         ()         ()         ()         ()         ()         ()         ()         ()         ()         ()         ()         ()         ()         ()         ()         ()         ()         ()         ()         ()         ()         ()         ()         ()         ()         ()         ()         ()         ()         ()         ()         ()         ()         ()         ()         ()         ()         ()         ()         ()         ()         ()         ()         ()         ()         ()         ()         ()         ()         ()         ()         ()         ()         ()         ()         ()         ()         ()         ()         ()         ()         ()         ()         ()         ()         ()         () <th()< th="">         ()         ()         ()&lt;</th()<> |
|                                                                                                    |

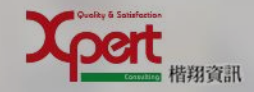

| 壆 | 牛 | 清 | 單 |
|---|---|---|---|
|   | _ |   | — |

| -96 中華電信 🗢 | 下午6:14 | 💿 <table-cell-rows> 🖉 💲 100% 🥌 🗲</table-cell-rows> |  |
|------------|--------|----------------------------------------------------|--|
| 取消         | 請選擇學生  |                                                    |  |
| 林佳慧        |        |                                                    |  |
| 曾美娟        |        |                                                    |  |
| 李妍品        |        |                                                    |  |
| 陳傳懷        |        |                                                    |  |
| 陳程元        |        |                                                    |  |
| 蘇憶萍        |        |                                                    |  |
| 朱文玲        |        |                                                    |  |
|            |        |                                                    |  |
|            |        |                                                    |  |
|            |        |                                                    |  |
|            |        |                                                    |  |
|            |        |                                                    |  |
|            |        |                                                    |  |
|            |        |                                                    |  |
|            |        |                                                    |  |

| S  | 🖤 🛛 🕅 27                                    | % 💄 13:45 |
|----|---------------------------------------------|-----------|
|    | 實習課程                                        |           |
| Ţ  | ] 四技實習課程(基本護理學質                             | [習)       |
|    | 請選擇學生                                       | >         |
|    | 林佳慧                                         | >         |
| Ц  | 曾美娟                                         | )         |
| Ц  | 李妍品                                         | I)        |
|    | 陳傳懷                                         | - 8       |
| Q  | 陳程元                                         | •         |
| Ц  | 蘇憶萍                                         | - 8       |
| Ц  | 朱文玲                                         |           |
| Q  | 1                                           | 取消        |
|    | 〕健康事業管理實習(一)(基                              | 基本護       |
| 13 | 第二日 「「」」 「」 「」 「」 「」 「」 「」 「」 「」 「」 「」 「」 「 | え設定       |

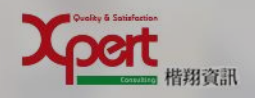

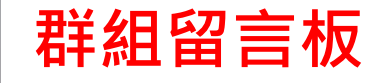

| 3 中華電信 🗢                | 下午2:07    |             | 5% 💶 )                 |
|-------------------------|-----------|-------------|------------------------|
| 實習課程                    | 群組留言板     |             |                        |
|                         | Q         |             |                        |
| Y                       |           |             |                        |
| ● 林佳慧                   | 2016-03-1 | 8 10:45:20  | $\left  \right\rangle$ |
| 各位同時                    | 學早安       |             |                        |
| ● 林佳慧                   | 2016-03-1 | 8 10:45:48  |                        |
| 明天早 <sub>-</sub><br>合喔! | 上八點記得到大   | └們口集        |                        |
| ❷ 林佳慧                   | 2016-03-1 | 18 10:46:01 | $\left\{ \right\}$     |
| 車子可                     | 是不等人的     |             |                        |
|                         |           |             |                        |
|                         |           | <b>\$</b>   |                        |
|                         |           | ) 🤌         | <b>\$</b>              |

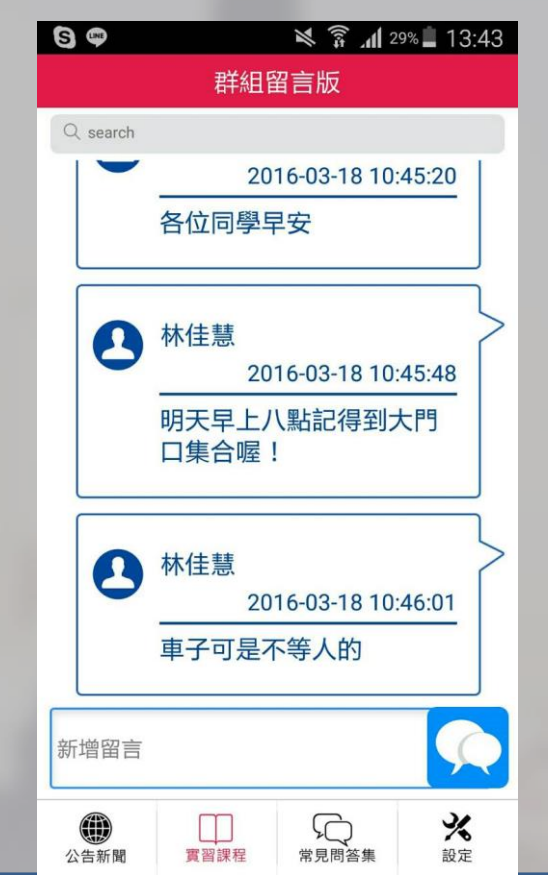

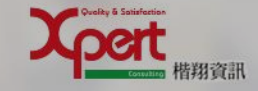

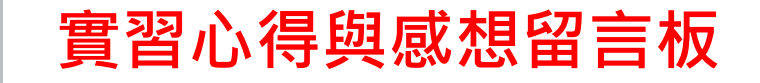

| -97 中華電信 🗢 下午1:57 ④ 🗹 💈 77% 🔳 | D 🕄 🐡                                                                                                    | 🎽 🍞 📶 29% 🛢 13:43                       |
|-------------------------------|----------------------------------------------------------------------------------------------------|-----------------------------------------|
| ✔ 實習課程 心得感想留言板 +              |                                                                                                    | 心得感想留言版                                 |
| Q                             | Q, search                                                                                                    |                                         |
| ▲ 林佳慧<br>                     |                                                                                                    | Ok<br>Ok<br>Hh                          |
| Ok                            |                                                                                                    |                                         |
| Hh                            | 0                                                                                                    | 林佳慧                                     |
| ▲ 林佳慧<br>2016-03-18 00:46:44  |                                                                                                    |                                         |
| 實習是什麼?                        |                                                                                                    |                                         |
| ▲ 林佳慧<br>2016-03-18 00:47:09  |                                                                                                    | 林佳慧2016-03-18 00:47:09                  |
| 會超時工作嗎?                       | and the second second second second second second second second second second second second second second second | 會超時工作嗎?                                 |
|                               |                                                                                                    |                                         |
|                               | 新増留言                                                                                                    |                                         |
|                               | () () () () () () () () () () () () () (                                                                         | □□□ C C C C C C C C C C C C C C C C C C |

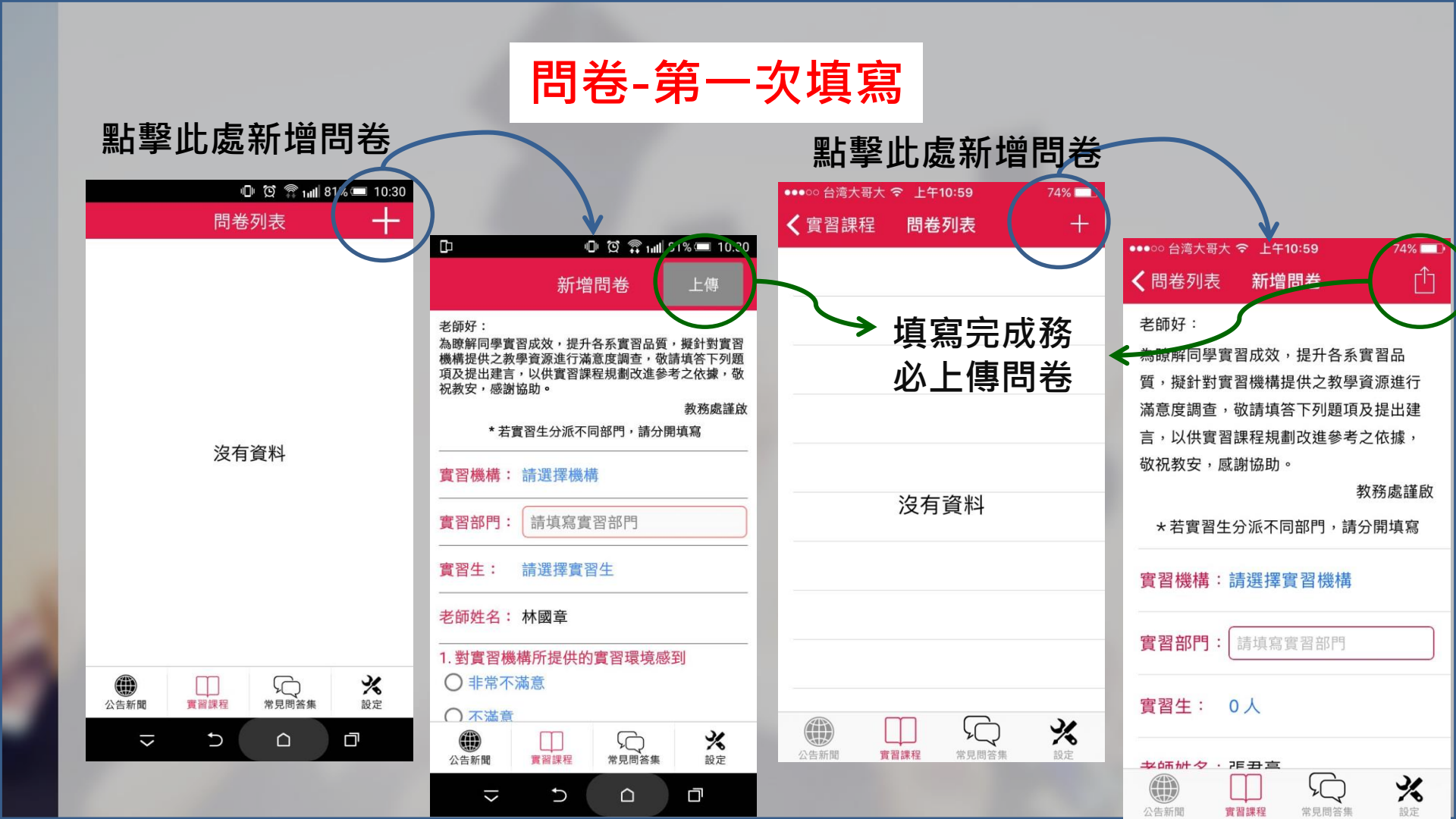

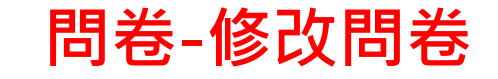

#### 點擊列表選擇問卷

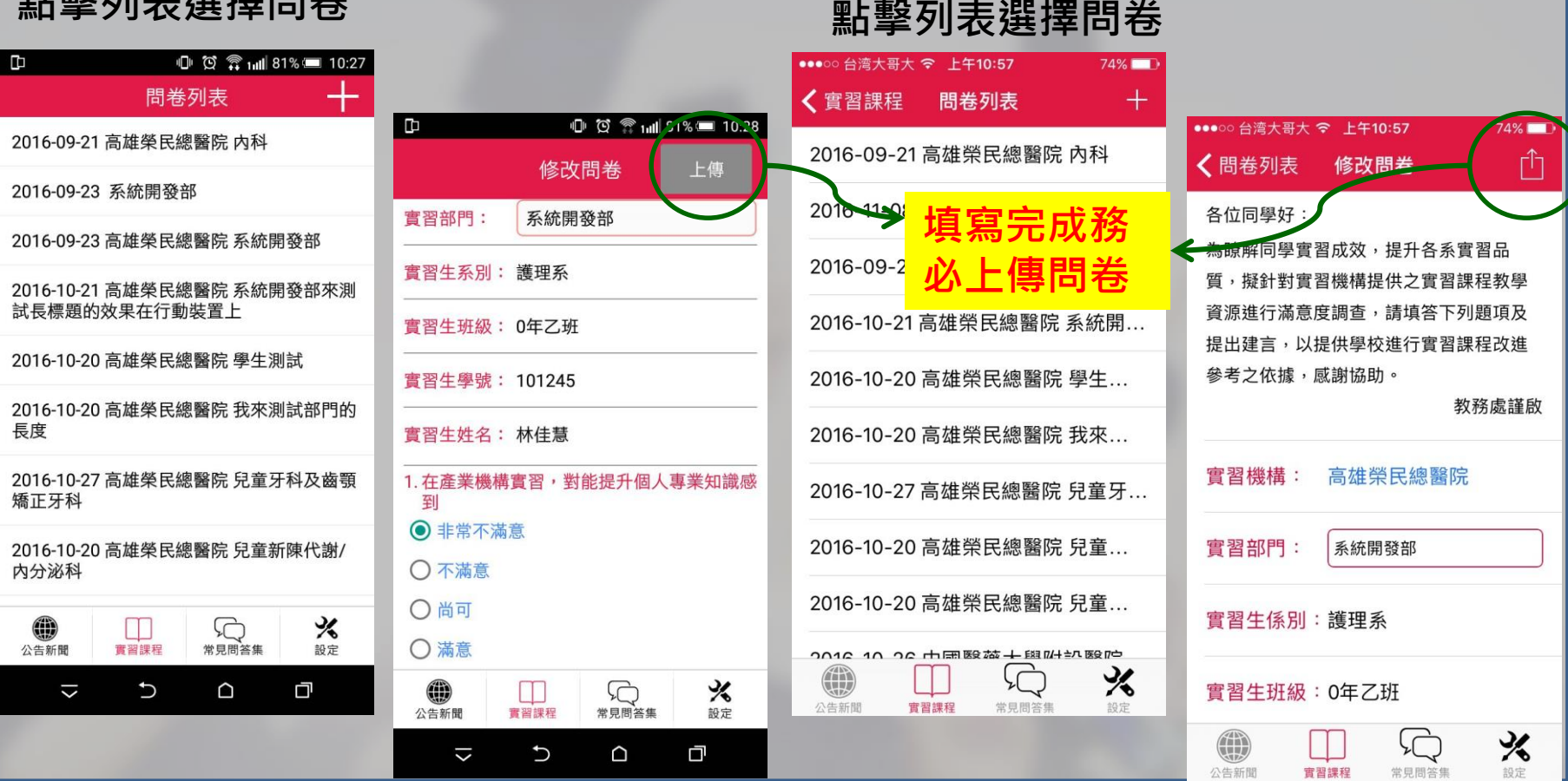

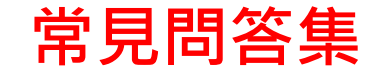

| -100 中華電信  ○ 下午3:48 ④ イ ♥ \$ 96       常見問答集 | 3% 💼 🕈        |
|---------------------------------------------|---------------|
| ♀♀ SSL VPN暫停服務 公告                           | >             |
| nice to meet you                            | >             |
| 💭 進修部104學年度新生定向輔導報到地點                       |               |
| 💭 104學年度第一學期新生班級學號公告                        | >             |
| 💭 本校推廣教育中心辦理產業人才投資三                         | . >           |
| □ 本校登革熱防疫                                   | >             |
| □ 104學年度第1學期註冊事項公告                          | >             |
| 💭 104-1公告証照申請時間                             | $\rightarrow$ |
| 💭 五倫五靜 學行並進 宣導篇                             | >             |
| ₩ 服務學習簡介及服務學習電子書                            | >             |
| CSEPT大學校院英語能力測驗公告                           | >             |
| □ 照顧服務員平日夜間班開訓                              | >             |
|                                             | ×             |
| 公告新聞 實習課程 常見問答集 訪                           | 定             |

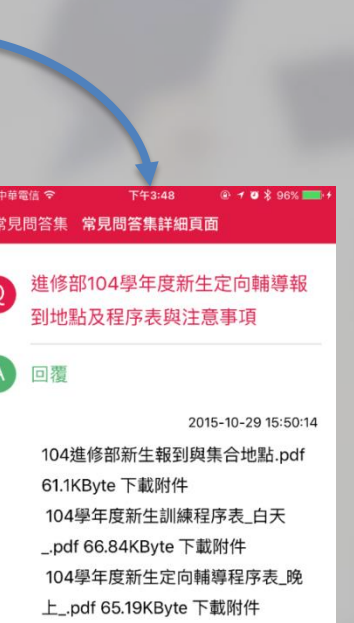

公告新聞

資源課程

%

設定

常見問答集

| S F 🗟 🗖      |          | ₩ <sup>3G</sup>                                                                          | 18% İ 15: | 47 |
|--------------|----------|------------------------------------------------------------------------------------------|-----------|----|
|              | 常見問      | 答集                                                                                       |           |    |
| ଲି SST AL    | N暫停服務    | 务公告                                                                                      |           | >  |
| ♀ nice to r  | meet you | ı                                                                                        |           | >  |
| © 進修部1       | 04學年度    | 题新生定向                                                                                    | ]輔導       | >  |
| 「〇 104學年     | 度第一學     | 期新生班                                                                                     | E級學…      | >  |
| □ 本校推廣       | 题教育中心    | ン辦理 <b>產</b> 業                                                                           | 《人才…      | >  |
| □ 本校登革       | 基熱防疫     |                                                                                          |           | >  |
| 宛 104學年      | 度第1學     | 期註冊事                                                                                     | 項公告       | >  |
| 宛 104-1 公    | 告 証照日    | 申請時間                                                                                     |           | >  |
| ∽ 五倫五靜       | 爭學行並這    | 進宣導篇                                                                                     |           | >  |
| □ 服務學習       | 冒簡介及朋    | <u></u> <u> </u> <u> </u> <u> </u> <u> </u> <u> </u> <u> </u> <u> </u> <u> </u> <u> </u> | 官子書       | >  |
| ()<br>公告新聞 實 | 日開設      | 常見問答集                                                                                    | え設定       |    |

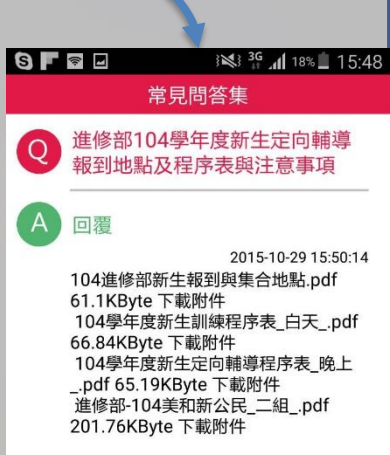

公告新聞

買習課程

常見問答集

%

設定

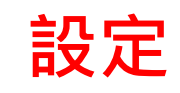

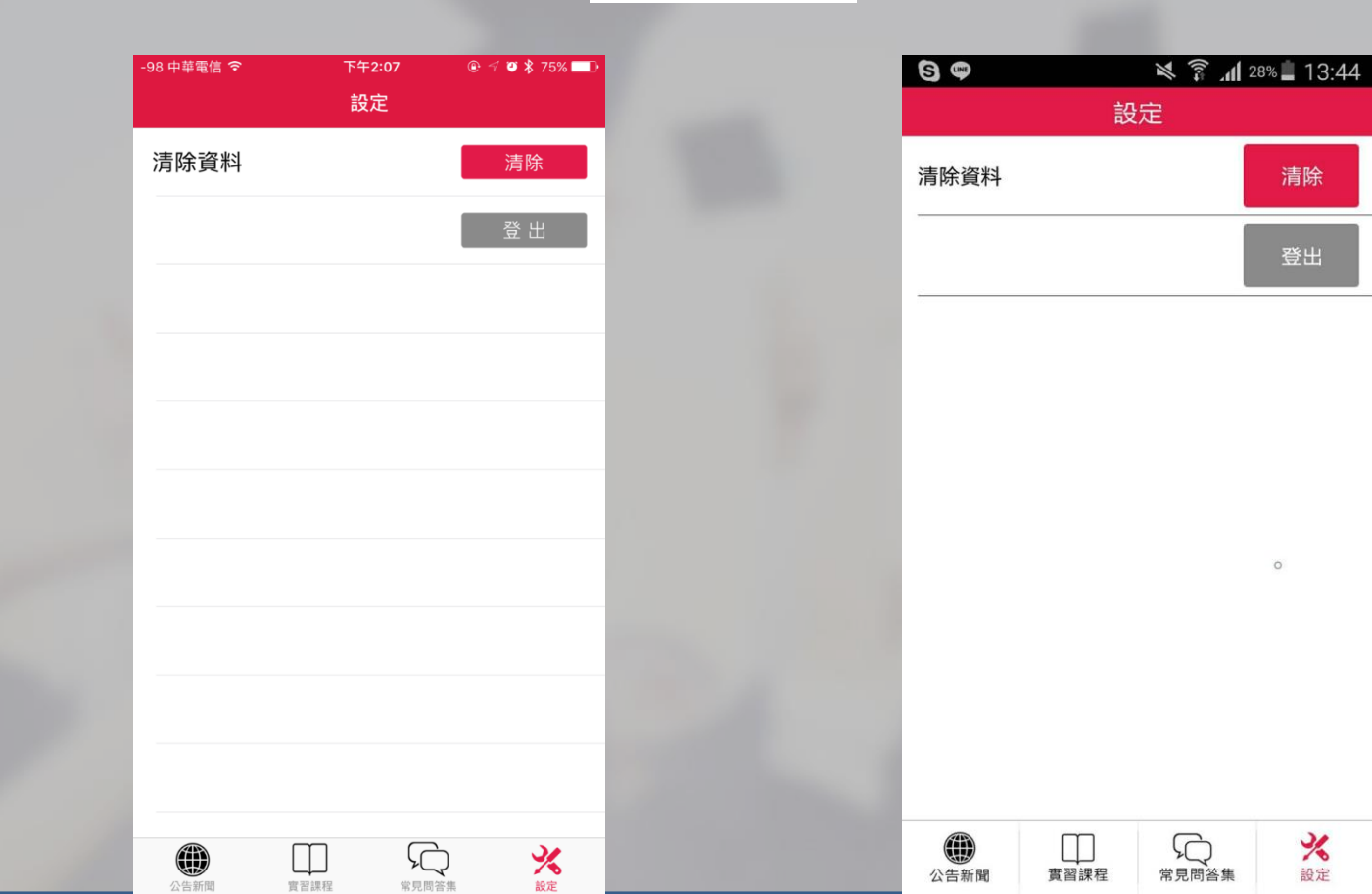

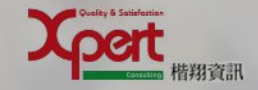

# Q&A

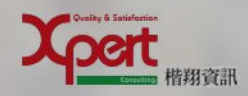